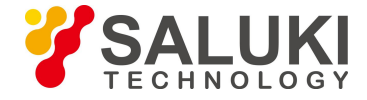

# ADS2202A (Ku-band) Radar Detection Device

# **User Manual**

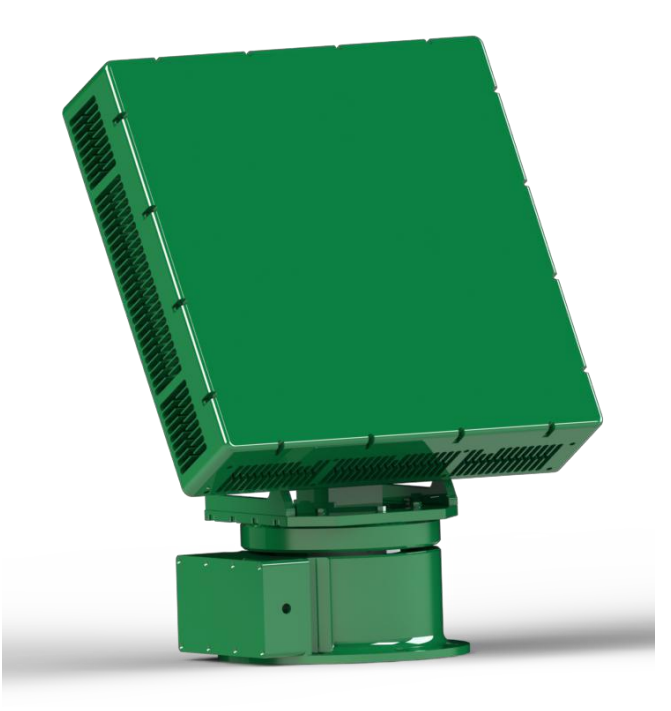

Saluki Technology Inc.

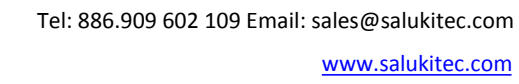

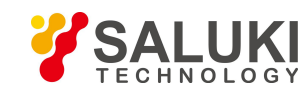

# Content

| Chapter 1 Overview                       |    |
|------------------------------------------|----|
| 1.1 Background                           |    |
| 1.2 Main Functions                       |    |
| 1.3 Technical Specifications             |    |
| Chapter 2 Installation                   | 6  |
| 2.1 Product Structure                    |    |
| 2.2 Installation Method                  | 7  |
| 2.3 Precautions                          | 9  |
| Chapter 3 Introduction of PC Software    | 11 |
| 3.1 Precautions                          |    |
| 3.2 Recommended Environment              |    |
| 3.3 Installation Method                  |    |
| 3.4 Operating Steps                      |    |
| 3.5 Introduction of Interface Parameters |    |
| 3.6 Main Functions                       |    |
| 3.7 Interface Protocol                   |    |
| Chapter 4 Common Problems and Solutions  |    |
| 4.1 Common Errors                        |    |
| 4.2 Other Problems                       |    |

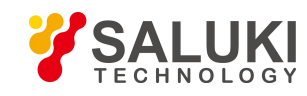

# **Chapter 1 Overview**

# 1.1 Background

In recent years, with the gradual opening of low-altitude airspace control and the rapid spread of drone products, there have been more and more incidents such as drones and other "low-slow" targets that violate normal aviation order, spy investigations and terrorist attacks. Serious security risks have affected the national security and the normal development of the national economy. The "low and slow" target refers to flying objects with low flying height, slow flying speed and small radar reflection area. Typical types are drones and flying birds.

The low-slow and small targets have low flying heights, while the low-altitude areas have many occlusions and complex environmental clutter. The flying speed is slow and the Doppler frequency is not obvious. The RCS is small, the reflected echo intensity is small, and it is easy to be submerged in noise and environmental clutter. in. Therefore, the low-slow and small-sized targets can flexibly realize low-altitude and ultra-low-altitude raids, and have the characteristics of "detection is difficult, management is difficult, and disposal is difficult". The detection and tracking of non-cooperative low-slow targets has always been a problem in the radar field. In addition, with the opening of low-altitude airspace, human low-altitude activities are increasing, traffic conditions in low-altitude airspace are becoming increasingly complex, and effective low-altitude regional monitoring and control measures are urgently needed.

#### **1.2 Main Functions**

Saluki ADS2202A (Ku-band) Radar Detection Device is short-range low-altitude surveillance radars, which can accurately detect and track low-low and small targets such as drones and birds, and display and output the distance, azimuth, pitch, speed and altitude of the target. Multidimensional information such as intensity forms a three-dimensional motion situation of low-altitude targets.

ADS2202A adopts advanced one-dimensional active phased array system, and has the ability to detect various aircraft such as quadrotor UAV and fixed-wing UAV. This product features flexible data rates, configurable probing capabilities and probing range, and multi-function probing capabilities for multiple targets and complex environments. At the same time, the product can output the radar track through the predetermined interface protocol to other devices such as optoelectronics, accusation, etc., to achieve the guidance of these devices. In addition, the product has an input interface reserved for remote control and networking.

Compared with the same type of products, ADS2202A has the advantages of good portability, long detection power and high detection accuracy.

# **1.3 Technical Specifications**

The main indicators are as below:

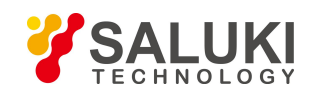

| No. | Parameters                                   | ADS2202A                                                  |  |
|-----|----------------------------------------------|-----------------------------------------------------------|--|
| 1   | Frequency Band                               | Ku                                                        |  |
| 2   | Frequency                                    | 16GHz                                                     |  |
| 3   | Frequency Point                              | Adjustable                                                |  |
| 4   | Transmit Signal Bandwidth                    | ≤ 40MHz                                                   |  |
| 5   | System                                       | One-dimensional active phased array                       |  |
| 6   | Scan Mode                                    | Pitch electronic scanning,<br>Azimuth mechanical scanning |  |
| 7   | Turntable Horizontal Speed                   | Adjustable                                                |  |
| 8   | Antenna Emission Peak Power                  | < 130W                                                    |  |
| 9   | Average Power                                | < 100W                                                    |  |
| 10  | Detection Range (@RCS = 0.01m <sup>2</sup> ) | ≥ 5km                                                     |  |
| 11  | Distance Dead Zone                           | ≤ 200m                                                    |  |
| 12  | Azimuth Range                                | 360°                                                      |  |
| 13  | Pitch Range                                  | > 40°                                                     |  |
| 14  | Speed Range                                  | 3 - 80 m/s                                                |  |
| 15  | Distance Resolution                          | 7.5m                                                      |  |
| 16  | Azimuth Accuracy                             | 0.5°                                                      |  |
| 17  | Pitch Accuracy                               | 0.5°                                                      |  |
| 18  | Speed Accuracy                               | 1 m/s                                                     |  |
| 19  | Probability of Detection                     | 85%                                                       |  |
| 20  | Probability of False Alarm                   | 10 <sup>-6</sup>                                          |  |
| 21  | Data Rate                                    | ≤7s/r                                                     |  |
| 22  | Multi-target Detection Capability            | Yes                                                       |  |
| 23  | Number of Targets Detected Simultaneously    | ≥100                                                      |  |
| 24  | Networking Capability                        | Yes                                                       |  |
| 25  | Trace Output Protocol                        | UDP                                                       |  |
| 26  | Weight                                       | Radar host: 19kg,<br>Turntable: 11kg,<br>Total: 30kg      |  |
| 27  | Host Dimension                               | 420mm*420mm*100mm                                         |  |

Tel: 886.909 602 109 Email: sales@salukitec.com

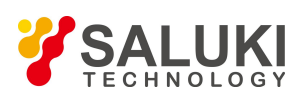

www.salukitec.com

| 28 | Turntable Dimension          | 320mm*310mm*250mm |
|----|------------------------------|-------------------|
| 29 | Waterproof and Moistureproof | IP56              |

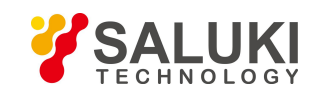

# **Chapter 2 Installation**

# 2.1 Product Structure

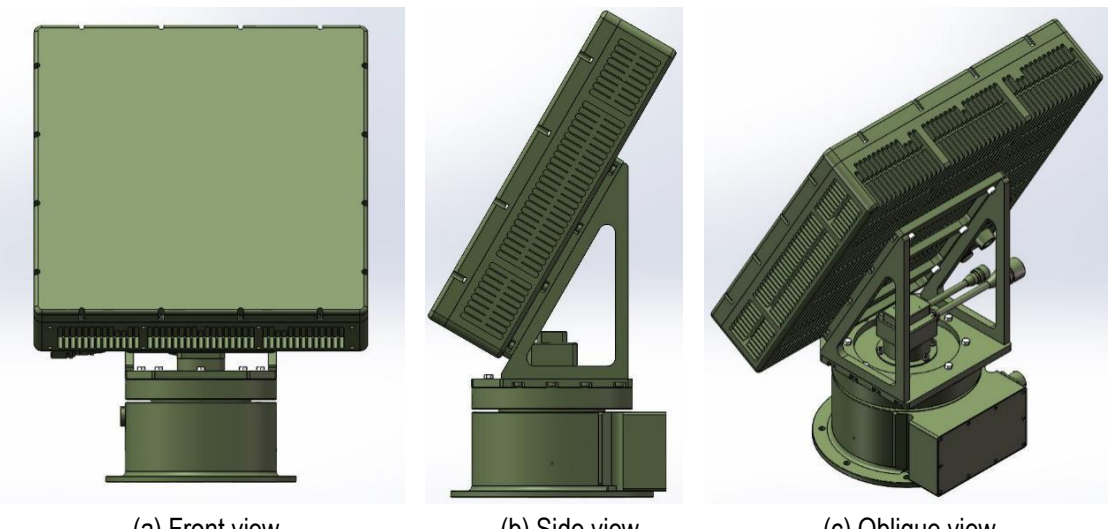

(a) Front view

(b) Side view

(c) Oblique view

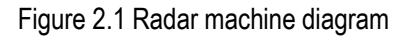

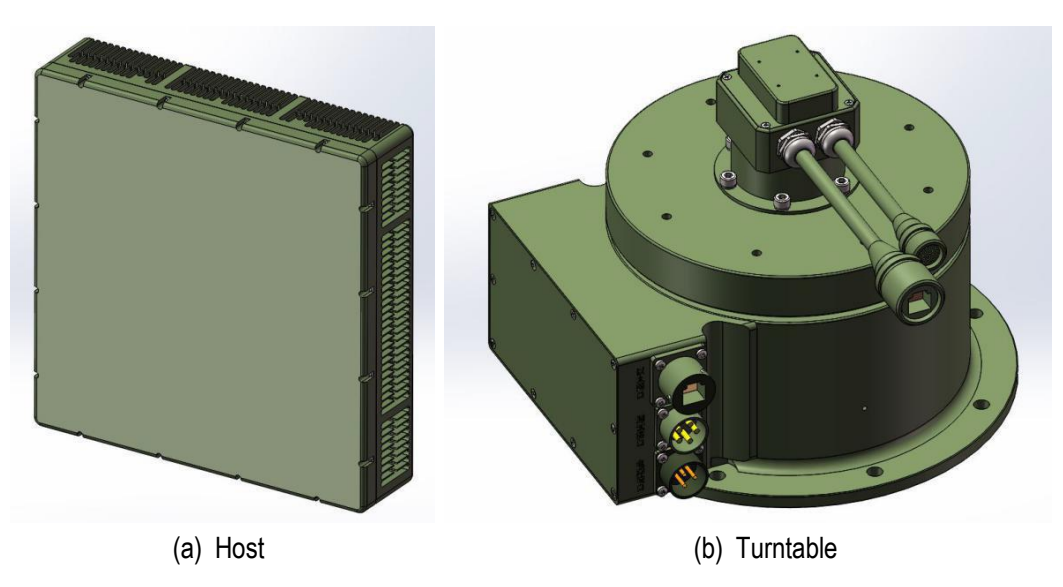

Figure 2.2 Radar host and turntable diagram

ADS2202A radar is mainly composed of radar host, radar bracket, turntable and PC software. The radar machine diagram is shown in Figure 2.1. The radar host and turntable diagram is shown in Figure 2.2. The packing list is shown in the table below.

| Table 2.1 | Packing | list |
|-----------|---------|------|
|-----------|---------|------|

| No. | Item          | Qty.   |
|-----|---------------|--------|
| 1   | Radar host    | 1 unit |
| 2   | Radar bracket | 1 pcs  |

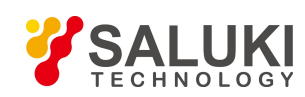

| 3  | Turntable                       | 1 unit |
|----|---------------------------------|--------|
| 4  | Mounting screws                 | 1 set  |
| 5  | PC software                     | 1 set  |
| 6  | User manual                     | 1 pcs  |
| 7  | Test report                     | 1 pcs  |
| 8  | Certificate                     | 1 pcs  |
| 9  | Power aviation connector        | 1 pcs  |
| 10 | Network port aviation connector | 1 pcs  |
| 11 | Power adapter                   | 1 pcs  |
| 12 | Machine bracket                 | Option |

### 2.2 Installation Method

### 2.2.1 Interface and connection

The main interface is shown in Figure 2.3 and Table 2.2. In the actual installation, please follow the steps below:

- 1) Connect interface 4 to 1;
- 2) Connect interface 3 to2;
- 3) Connect interface to computer via cable;
- 4) Tighten the waterproof cover of interface 6;
- 5) Connect interface 7 to the power supply.

Note: Please tighten the power plug of interface 7 first, then turn on the power!

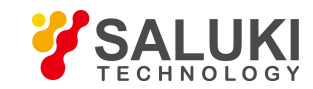

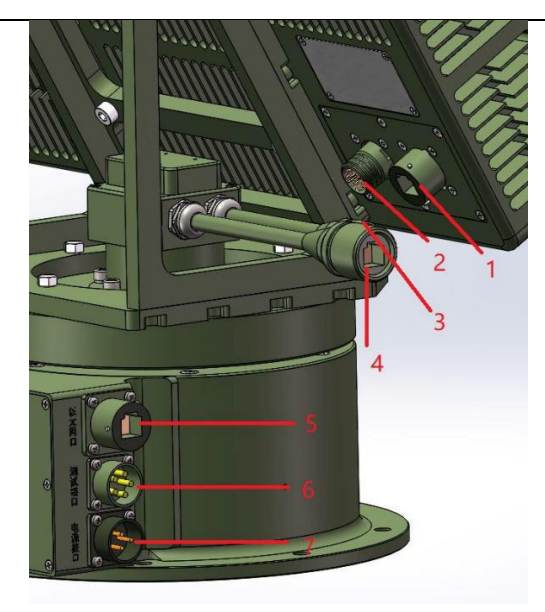

Figure 2.3 Radar interface diagram

# Table 2.2 Radar interface

| No. | Name                             | Note                            |
|-----|----------------------------------|---------------------------------|
| 1   | Radar host Ethernet port         | 1                               |
| 2   | Radar host power interface       | 1                               |
| 3   | Turntable output Ethernet port   | 1                               |
| 4   | Turntable output power interface | 1                               |
| 5   | Turntable input Ethernet port    | 1                               |
| 6   | Turntable test port              | Please put on a waterproof cap. |
| 7   | Turntable input power interface  | DC 24V, Current >5A             |

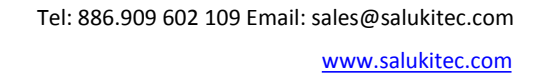

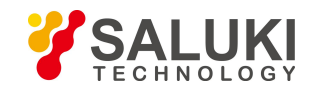

# 2.2.2 Installation Instructions

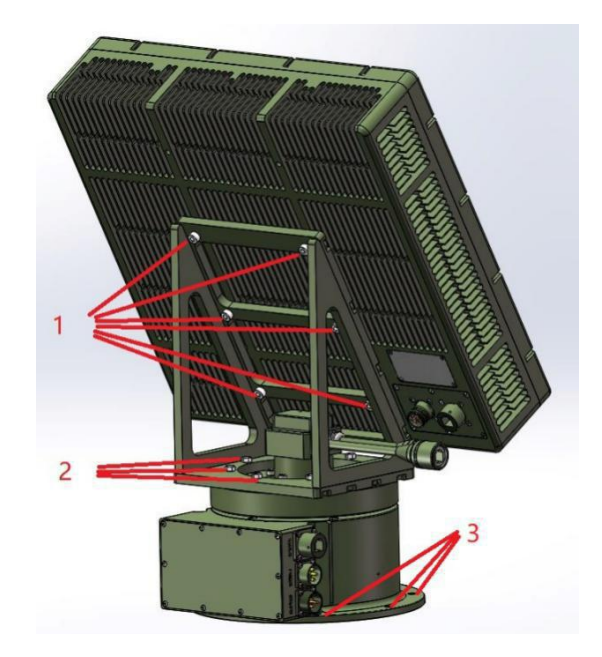

Figure 2.4 Screw mounting position diagram

As shown in Figure 2.4, the 6 screws at "2" are used to fix the turret bracket on the turret; the 6 screws at "1" are used to fix the radar main unit to the turret bracket; the screws at "3" are used for The turntable is fixed to the whole machine bracket. Note:

- 1) Please prepare a set of hex driver (see Fig.5);
- 2) It is recommended to install more than two people;
- 3) In order to improve the angle measurement accuracy, please adjust the bottom level of the turntable before installation.

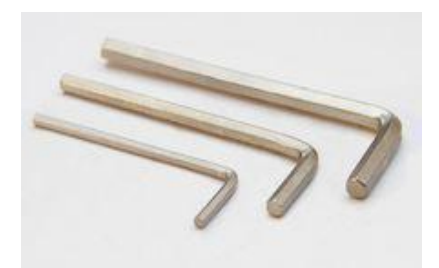

Figure 2.5 Hex wrench

# 2.3 Precautions

- 1) Please keep a certain distance from the radar to prevent personal injury caused by sudden rotation of the radar;
- 2) Be sure to ensure the level of radar installation;

- TECHNOLOGY
- 3) Do not have metal coverings near the radar;
- 4) When the radar works in the "receive and receive power-on" mode, there can be no people around;
- 5) The use of the radar site must be guaranteed to be unobstructed;
- 6) The radar will rotate when working, and the radar stand must be fixed reliably;
- 7) Ensure that the radar power supply output is stable and the grounding is reliable;
- 8) The radar should be used within the protection range of the lightning rod;
- 9) Do not place any objects on the device to avoid affecting the normal operation of the device;
- 10) When plugging and unplugging the equipment cable, disconnect the power supply first;
- 11) Do not disassemble the equipment by yourself. If the equipment fails, please contact the manufacturer for repair;
- 12) Unauthorized, no unit or individual may make structural, safety and performance design changes to the equipment to avoid affecting the equipment warranty.

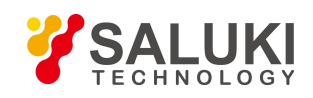

# **Chapter 3 Introduction of PC Software**

# 3.1 Precautions

- 1) When the radar is working ("transmission and power-on" mode), please ensure that there are no other people around the radar;
- 2) The interface parameters are all values that meet the performance after factory debugging. Please contact the manufacturer before modifying the parameters. If the radar parameters are degraded after modifying the interface parameters without communication, please restore the default settings or contact the factory as soon as possible;
- 3) Please do not arbitrarily change the files in the working directory of the PC software, otherwise the host computer may not work properly;
- 4) The PC software has the function of automatic admission, which may cause the memory occupied by the working directory to increase. Please reserve enough memory for the PC software.

# 3.2 Recommended Environment

The recommended environment for running the PC software is as follows:

| Table 3.1 | Operating | environment |
|-----------|-----------|-------------|
|-----------|-----------|-------------|

|          | CPU                | 2.0GHz or more       |  |  |
|----------|--------------------|----------------------|--|--|
| Hardware | Hard disk          | 500GB or more        |  |  |
|          | RAM                | 4GB or more          |  |  |
|          | Display resolution | 1920*1080            |  |  |
| 0."      | OS                 | Windows 7 and above  |  |  |
| Sonware  | Network software   | WinPcap 4.1.3 (must) |  |  |

# 3.3 Installation Method

1) Copy and paste the host computer running software to the working directory, see as below;

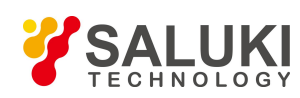

#### Tel: 886.909 602 109 Email: sales@salukitec.com

www.salukitec.com

|                                | 20190424 >                           |                 |                 |           | ~ 0 | 搜索"anti_uav_radar_20190 , |
|--------------------------------|--------------------------------------|-----------------|-----------------|-----------|-----|---------------------------|
| 📕 東面 🥢 ^                       | 名称 ^ ^                               | 修改日期            | 类型              | 大小        |     |                           |
| ↓下载 *                          | plugins                              | 2019/5/1 10:33  | 文件夹             |           |     |                           |
| 🖹 文档 🛛 🖈                       | translations                         | 2019/5/1 10:33  | 文件夹             |           |     |                           |
| 📰 图片 🛛 🖈                       | 20190428 09 14.csv                   | 2019/4/28 15:55 | Microsoft Excel | 7,849 KB  |     |                           |
| - 低爆小测试汇总 *                    | 💌 anti_uav_radar.exe                 | 2019/5/12 11:42 | 应用程序            | 629 KB    |     |                           |
| Qt projects *                  | anti_uav_radar_0509.exe              | 2019/5/9 13:47  | 应用程序            | 502 KB    |     |                           |
| File *                         | D3Dcompiler_47.dll                   | 2014/3/11 18:55 | 应用程序扩展          | 3,386 KB  |     |                           |
| anti uav radar 20190424 *      | Gebug_input_points.txt               | 2019/5/12 23:49 | TXT文件           | 0 KB      |     |                           |
| 20180912雲法田白王冊                 | <pre>   debug_tracks_scan.txt </pre> | 2019/5/12 23:49 | TXT 文件          | 0 KB      |     |                           |
| 20100312 002010 (7-00)         | ibEGL.dll                            | 2018/12/3 22:26 | 应用程序扩展          | 24 KB     |     |                           |
| o Creative Cloud Files         | libgcc_s_seh-1.dll                   | 2018/3/19 23:14 | 应用程序扩展          | 73 KB     |     |                           |
| G OneDrive                     | libGLESV2.dll                        | 2018/12/3 22:26 | 应用程序扩展          | 3,883 KB  |     |                           |
| Documents                      | libstdc++-6.dll                      | 2018/3/19 23:14 | 应用程序扩展          | 1,393 KB  |     |                           |
| Dictures                       | libwinpthread-1.dll                  | 2018/3/19 23:14 | 应用程序扩展          | 51 KB     |     |                           |
| a the Z + 2 / 2 / 2 / 2 / 2    | opengl32sw.dll                       | 2016/6/14 21:08 | 应用程序扩展          | 15,621 KB |     |                           |
| 18-7-891+N31+                  | Qt5Core.dll                          | 2019/4/24 21:42 | 应用程序扩展          | 6,202 KB  |     |                           |
|                                | Qt5Gui.dll                           | 2018/12/3 22:29 | 应用程序扩展          | 6,342 KB  |     |                           |
| 重要成果备份                         | Qt5Network.dll                       | 2018/12/3 22:28 | 应用程序扩展          | 1,670 KB  |     |                           |
| 🮐 此电脑                          | M Qt5SqLdll                          | 2018/12/3 22:26 | 应用程序扩展          | 257 KB    |     |                           |
| 3D 对象                          | Qt5svg.dll                           | 2018/12/3 22:45 | 应用程序扩展          | 338 KB    |     |                           |
| 🧱 视频                           | Qt5widgets.dll                       | 2018/12/3 22:32 | 应用程序引展          | 5,512 KB  |     |                           |
| ■ 開片                           | radar_database.db                    | 2019/5/8 15:00  | SQLITE database | 48 KB     |     |                           |
| 日本                             |                                      |                 |                 |           |     |                           |
| J. T.#2                        |                                      |                 |                 |           |     |                           |
| h mar                          |                                      |                 |                 |           |     |                           |
| - HUT                          |                                      |                 |                 |           |     |                           |
| ■ 未叫<br>【                      |                                      |                 |                 |           |     |                           |
| 2 US (C:)                      |                                      |                 |                 |           |     |                           |
| <ul> <li>Doing (D:)</li> </ul> |                                      |                 |                 |           |     |                           |
| DATA (E:)                      |                                      |                 |                 |           |     |                           |
| 🧳 网络                           |                                      |                 |                 |           |     |                           |
| 1 个项目                          |                                      |                 |                 |           |     | 🗹 中 J ° 、 1 🌣             |

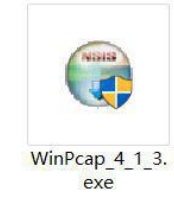

3) Run "anti\_uav\_radar.exe";

| 📧 anti_uav_radar.exe | 2019/5/12 11:42 | 应用程序 | 629 KB |
|----------------------|-----------------|------|--------|

#### 3.4 Operating Steps

2)

- Open "anti\_uav\_radar.exe", and the "Network Port Selection" window will pop up, select the network port (usually Ethernet port) connected to the radar;
- If the radar is working properly, select "System Control / Antenna Power-on Mode" on the main interface as "Transceiver and Power-on". Click the "Work" button and the radar will start working normally.

|         | 6   | ^    |
|---------|-----|------|
| 本地连接* 2 |     |      |
| 以太网 2   |     |      |
| WLAN    |     |      |
| ок      | Car | icel |

Figure 3.1 Network port selection interface

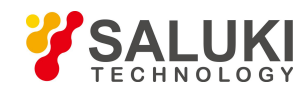

# 3.5 Introduction of Interface Parameters

### 3.5.1 Main interface (Control and track display interface)

Main interface is shown in Figure 3.2.

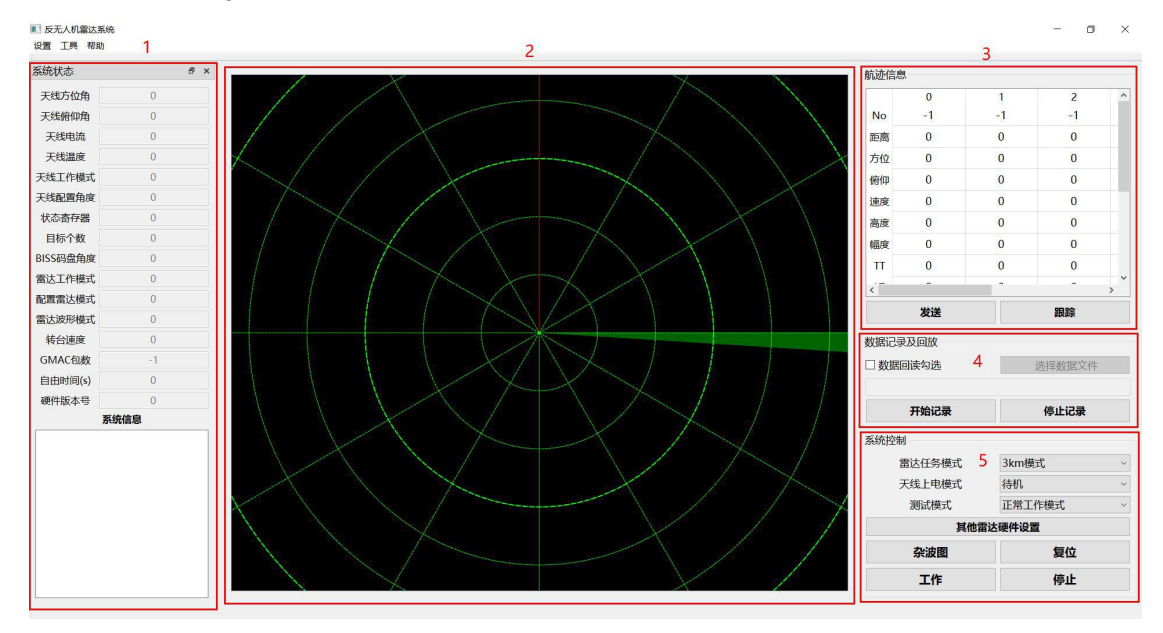

Figure 3.2 Main interface

- "1" is the system status, and the system information such as the current azimuth and elevation angle of the radar is displayed in real time. The "System Information" box will display the error of the radar system. For the common error handling method, refer to Section 4.1.
- "2" is the track display frame. The track map is shown in Fig.8. The green fan shape is the current beam direction of the radar. The original track is displayed as a white partial transparent point. The incomplete batch track is displayed in gray. Displayed in yellow, the selected track is displayed in red, and the corresponding information of the selected track is displayed at the sequence number 0 of the track information box at "3";
- "3" is the track information, where the sequence number 0 shows the selected track. The track information includes: No (track number), distance, azimuth (degree), pitch (degree), speed (near the radar is positive, Far away from negative), height (m), amplitude, longitude, latitude, altitude, etc.;
- > "4" is the data recording and playback function area;
- "5" is the system control function area, "Radar task mode" is used to select the radar mission mode, there are "3km mode", "5km mode", etc. (Note: some old models may need to upgrade hardware or programs to have "5km" "Mode" and other functions; the "Clutter Map" button is used to generate the clutter map. During the generation of the clutter map, please do not stop the radar or click other buttons on the interface; the "Reset" function is used to control the radar reset; "Work" and The Stop button is used to control the start and stop of the radar.

**Note:** After clicking the "Stop" button, "Antenna Power-on Mode" will be automatically set to "Standby". If you need to start normally, please select "Power-on and Send-up" again and click the "Work" button.

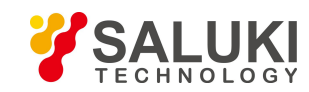

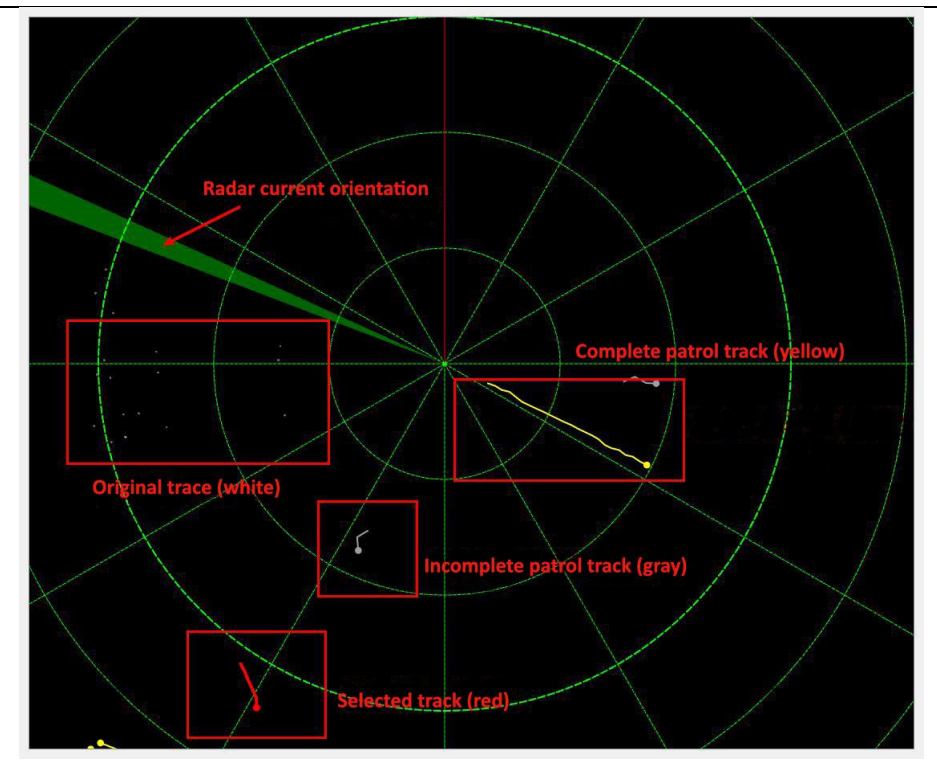

Figure 3.3 Track map

#### 3.5.2 Other hardware settings

| 天线相关   |      |       |     |        | 转台相关 |       |         |          |            |
|--------|------|-------|-----|--------|------|-------|---------|----------|------------|
| 加权方式   | 方式1  | ∽ 频率码 | 3   | ~      | 转动方式 | 顺时针转动 | ) · · · | 转动速度     | 50         |
| 衰减1    | 20   | 衰减2   | 20  |        |      |       |         |          |            |
| 波束抬高   | 0    | 俯仰支架  | 30度 | $\sim$ | 指向角度 | 0     |         | SPR      | 7.2        |
| 言号处理相  | ŧ    |       |     |        |      |       |         |          |            |
| CFAR A | np   | ~     | STC |        |      | 频偏校正  | 回传A     | D 通道(1-4 | 4) 0       |
| 多普勒_M  | 0 1  | 127   | 129 |        | 255  | 載位距离  | 300     | 采样延田     | ы <u>о</u> |
| 多普勒_M  | 1 1  | 63    | 65  |        | 127  | 截位_N  | 0       | 截位_F     | 0          |
|        | 速度门限 | 2D距离  | 5NM | 2D距离   | MF   | 2D门限N | -       | 2D门限M    | 2DÌ        |
| 模式 0   | 600  | 30    | 0   | 600    |      | 8000  |         | 3000     | 200        |
| 模式 1   | 600  | 30    | 0   | 600    |      | 8000  |         | 3000     | 200        |
| 模式 2   | 600  | 30    | 0   | 600    |      | 3500  |         | 2000     | 200        |
| 模式 3   | 600  | 30    | 0   | 600    |      | 3500  |         | 2000     | 200        |
| 模式 4   | 600  | 30    | 0   | 600    |      | 5000  |         | 2000     | 200        |
|        |      |       |     |        |      |       |         |          |            |
| <      |      |       |     |        |      |       |         |          |            |

Figure 3.4 Other settings interface

When you click the "Other Radar Settings" button on the main interface, the "Other Radar Settings" interface will pop up. See Figure 3.4. The main function is to configure the working parameters of the antenna, turntable and signal processing. These parameters are adjusted to an appropriate value at the factory and are generally not changed. The role of "Apply" is to apply the settings. The function of "Cancel" is to close other radar setting interfaces. The function of "OK" is to apply settings and close the interface.

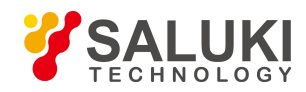

Note: If you have modified some parameters, be sure to click "Apply" or "OK" to make it work.

#### 3.5.3 Radar software settings

| 直 上具 帮助 |     |
|---------|-----|
| 切换网口    |     |
| 软件设置    | e x |
| 显示设置 🕨  | 0   |
| 5线俯仰角   | 0   |
| 天线电流    | 0   |
| 天线温度    | 0   |
| 线工作模式   | 0   |

Figure 3.5 Software settings

|                      | +4 ) +12-++                                               |                                                 |                                                                                  |
|----------------------|-----------------------------------------------------------|-------------------------------------------------|----------------------------------------------------------------------------------|
|                      | 输入技义                                                      |                                                 |                                                                                  |
| 1. 述 (N) 法定(Y)/全部(N) | 2 是否输入技                                                   | 很文                                              |                                                                                  |
| UDP 🗸                | 通信协议                                                      | UDP Y                                           |                                                                                  |
| 127.0.0.1            | IP地址                                                      | 127.0.0.1                                       |                                                                                  |
| 10010                | 端口                                                        | 10086                                           |                                                                                  |
| 亢迹                   |                                                           |                                                 |                                                                                  |
| 0                    |                                                           |                                                 |                                                                                  |
|                      |                                                           |                                                 |                                                                                  |
|                      |                                                           |                                                 |                                                                                  |
|                      |                                                           |                                                 |                                                                                  |
|                      |                                                           |                                                 |                                                                                  |
|                      |                                                           |                                                 |                                                                                  |
|                      |                                                           |                                                 |                                                                                  |
|                      |                                                           |                                                 |                                                                                  |
|                      |                                                           |                                                 |                                                                                  |
|                      |                                                           |                                                 |                                                                                  |
|                      | 応迹 □ 选定(Y)/ 全部(N)       UDP ▼       127.0.0.1       10010 | ti壶 〕 选定(Y)/ 全部(N) □ 是否输入:<br>通信协议<br>127.0.0.1 | h迹 〕选定(Y)/全部(N) 〕是否输入报文<br>通信协议 UDP →<br>127.0.0.1 〕IP地址 127.0.0.1 〕<br>端□ 10086 |

Figure 3.6 Software settings interface

As shown in Figure 3.5, after clicking "Settings - Software Settings" in the menu bar at the top left of the main interface, the "Radar Software Settings" screen shown in Figure 3.6 will pop up. The software setting interface includes 5 subdirectories such as "communication", "data parsing", "data filtering", "data processing" and "display". These parameters are adjusted to an appropriate value at the factory and are generally not changed. The function of "Apply" is the application setting. The function of "Cancel" is to close other radar setting interfaces. The function of "OK" is to apply the settings and close the interface.

Note: If you have modified some parameters, be sure to click "Apply" or "OK" to make it work.

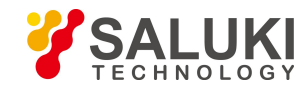

# 3.6 Main Functions

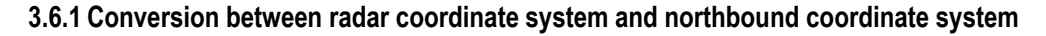

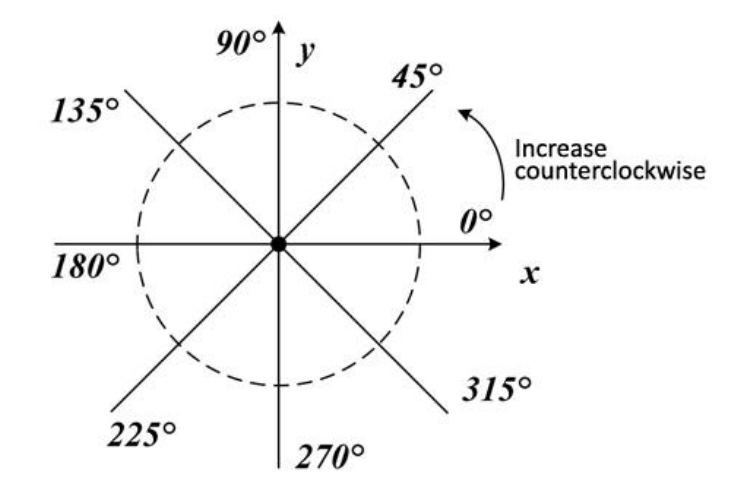

Figure 3.7 Radar coordinate system

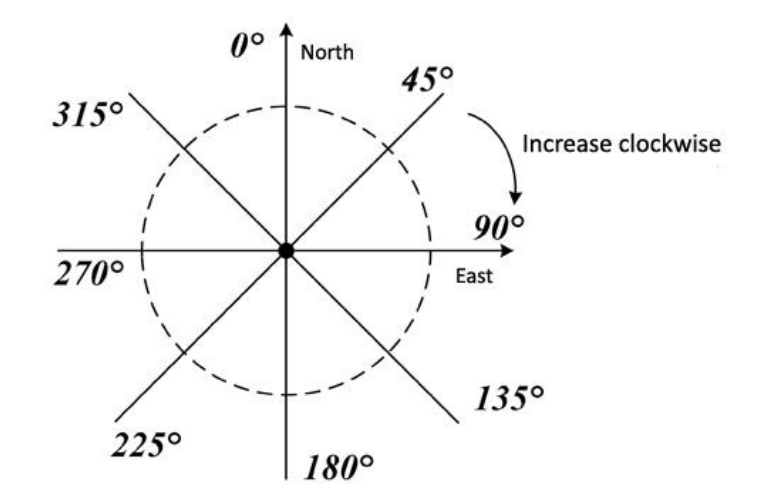

Figure 3.8 Northbound coordinate system

The radar coordinate system is a standard Cartesian coordinate system (Cartesian coordinate system), as shown in Figure 3.7 The target azimuth obtained by radar detection is the angle from the x-axis counterclockwise rotation to the radar target connection, so the azimuth increases counterclockwise, the positive x-axis represents 0 degrees, and the positive y-axis represents 90 degrees. The northbound coordinate system is shown in Figure 3.8. The azimuth in the northbound coordinate system refers to the angle at which the northwest clockwise rotates to the radar target line, so the azimuth increases clockwise, with the northward representing 0 degrees and the eastward representing 90 degrees. The conversion formula between the azimuth angle  $\varphi_r$  of the radar coordinate system and the azimuth angle  $\varphi_n$  of the north coordinate system is

$$\varphi_n = \mod(450 - \varphi_r, 360)$$

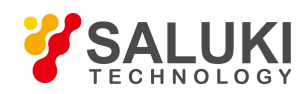

That is, the azimuth angle  $\varphi_n$  of the north coordinate system is equal to 450 degrees minus the azimuth angle  $\varphi_r$  of the radar coordinate system, and the modulo is taken for 360 degrees (note: floating point number modulo).

#### 3.6.2 Azimuth pitch correction function

The software can correct the azimuth and elevation angles analyzed in the message. The specific setting position is "software setting/data analysis/angle correction", as shown in Figure 3.9. This function is mainly used for the school, the east, the school level, etc.

| 通信     | 数据解析 数         | 据过滤  | 数据处理              | 显示            |                  |          |   |
|--------|----------------|------|-------------------|---------------|------------------|----------|---|
| 雷达波    | 形参数            |      |                   |               |                  |          |   |
|        | 距离门 (m)        | 盲区 ( | m) 多音             | 音勒门 (m/s)     | MTD 次数           |          | ^ |
| 模式 0   | 3              | 65   |                   | 0.26158       | 512              |          |   |
| 模式 1   | 3              | 171  | 0                 | 0.26158       | 512              |          |   |
| 模式 2   | 3              | 75   |                   | 0.12772       | 1024             |          |   |
| 模式 3   | 3              | 172  | 5                 | 0 12772       | 1024             |          | ~ |
| 和差参数   | 数              |      |                   |               |                  |          |   |
|        | 和差(√)/加权       | 和差过  | t滤                | 斜率            | 相位下界(°)          | 相位上界(°)  | 波 |
| 方位向    | $\checkmark$   |      |                   | 2.65          | 0                | 180      |   |
| 俯仰向    | $\checkmark$   |      |                   | 1.7           | -180             | 0        |   |
| <      |                |      |                   |               |                  |          | > |
| 角度校正   | ĨE.            |      | 经纬度               |               |                  |          |   |
| 方位角俯仰角 | (°) <u>-92</u> |      | □ 转换经纬<br>纬度(°) [ | j度<br>0.00000 | 经度(°)<br>0高度 (m) | 0.000000 | ) |

Figure 3.9 Azimuth pitch correction

#### 3.6.3 Track transmission function

The software can output all the tracks or select a certain track to output to the target device (photoelectric, accusation software, etc.), and the IP address and port of the target device can be set. In "Software Settings / Communication", after selecting "Select (Y) / All (N)" (Figure 3.10), you can click on the track interface to select the track, and then click on the "Track Information" box. The "send" button will send the track. Taking Fig.16 as an example, after clicking the track in the red frame, the "Track Information" area displays the information of the track, such as the number 59688, the current distance is 4470, the current orientation is 151.834 degrees, etc., and then click " Send" button to send this track.

If "Select (Y)/All (N)" in "Software Settings/Communication" is not checked, all tracks will be sent to the target device. "Min\_TT" is used to control the minimum number of tracking times for sending tracks. The default setting is 3 and the

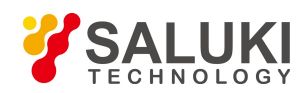

minimum can be set to 2. If you want to upload a relatively small number of tracks, you can increase the "Min\_TT", but

correspondingly, the time from the start of the track to the time the target device receives the track will increase.

| 通信 数据解析 数据过滤 数据处理                                                                                                    | 显示                                                                                                    |
|----------------------------------------------------------------------------------------------------|----------------------------------------------------------------------------------------------------|
| Min_TT       3         ✓ 网口输出航迹       ✓ 选定(Y)/ 全部(N)         通信协议       UDP         IP地址       192.0.0.188         端口       20080         串口輸出航迹       目 | <ul> <li>輸入报文</li> <li>□ 是否输入报文</li> <li>通信协议 UDP ✓</li> <li>IP地址 127.0.0.1</li> <li>端口 10086</li> </ul> |

Figure 3.10 Select track or all output diagram

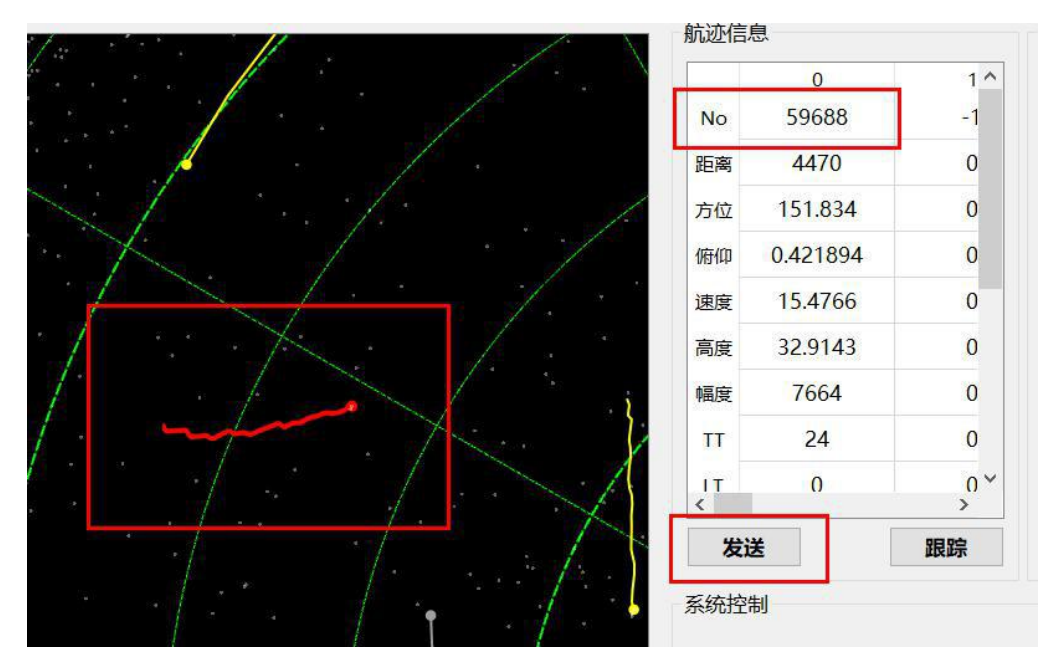

Figure 3.11 Select the track and send

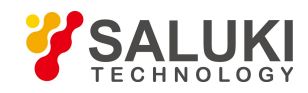

### 3.6.4 Data collection function

The software can collect raw data messages received by the host computer software, which is convenient for data playback and analysis. In the "Data Recording and Playback" area of the main interface, cancel the "Data Readback Check" and click "Start Recording" to start recording the original data message. The location of the log file is in the "... / fpga\_packet" folder. The file naming format is: "fpga\_packet\_year\_month\_day\_hour\_minute\_second.txt"; click "stop recording" to stop recording the message and save. When the recorded radar message reaches 120,000 packets, the previous file will be closed and a new file will be restarted.

| 选择数据文件 |
|--------|
| 信止记录   |
|        |

Figure 3.12 Data record

In addition to the recording features that come with the software, you can also use the Wireshark software for acquisition. Open the Wireshark software and select the network card for the radar data input, which is usually the Ethernet port. The radar raw data message is broadcasted at the data link layer, and the source address and destination address are "5a:5a:00:08:06:06" and "ff:ff:ff:ff:ff", respectively. Right-click on the eligible message "5a:5a:00:08:06:06", select "Apply as Filter/Select" in the pop-up menu; right on the "Broadcast" of the eligible message Click , in the pop-up menu, select "Apply as Filter / ... and Selected", and then click the "Use Filter String for Display" application setting. At this time, the message display area will only display the messages that meet the filter criteria. When the test needs to stop data collection, click the "Stop Capture Group" button in the upper left corner, then select "File/Export Group Parsing Result/Or Plain Text". In the pop-up window, select the directory and enter the file name. (For example, "1.txt", be sure to add txt), then follow the settings in Figure 3.15(c) and click "Save" to save the data.

| Wireshark 网络分析器                                                                                                    |                                                   | - o ×    |
|----------------------------------------------------------------------------------------------------|---------------------------------------------------|----------|
| 文件(F) 編輯(E) 视图(V) 跳转(G) 捕获(C) 分析(A) 統计(S) 电活(Y) 无线(W) 工具(T) 帮助(H)                                                             |                                                   |          |
| 🖌 🖩 点 💿 🔰 筒 路 名 🤇 🗰 辛 留 事 主 🛄 🔍 역 역 전 표                                                                                       |                                                   |          |
| ■ [2] 周昱示过滤器 <ctrl-></ctrl->                                                                                                  | C                                                 | 3 表达式… + |
|                                                                                                    |                                                   |          |
| 欢迎使用 Wireshark                                                                                                    |                                                   |          |
| 捕获                                                                                                    |                                                   |          |
| ···使用这个过滤器: 📕 输入捕获过滤器 ···                                                                                                    | <ul> <li>         ・         ・         ・</li></ul> |          |
| 本地连接* 2 _                                                                                                    |                                                   |          |
| 以太网 2 _                                                                                                    |                                                   |          |
| WLAN f                                                                                                    |                                                   |          |
| <ul> <li>直牙時時後載</li> <li>開始: (+80:-15-27.9fa2-108f.)</li> <li>→ 44(9), 172.158.1.51</li> <li>→ 44(9), 172.158.1.51</li> </ul> |                                                   |          |

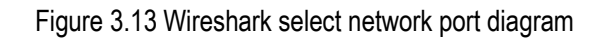

SALUKI TECHNOLOGY

www.salukitec.com

| Tine                                                                                                    | 06:06) && (eth.dst == ff:f                                                                                                    | f:ff:ff:ff:ff)                                                                                                    |                                                                                                    |                                                                                                    | ◎ □ •〕表达却              |
|----------------------------------------------------------------------------------------------------|----------------------------------------------------------------------------------------------------|----------------------------------------------------------------------------------------------------|----------------------------------------------------------------------------------------------------|----------------------------------------------------------------------------------------------------|------------------------|
| 100000                                                                                                    | Source                                                                                                    | Destination                                                                                                    | Protocol Leng                                                                                                    | h Info                                                                                                    |                        |
|                                                                                                    | 5a:5a:00:08:06:06                                                                                                    | Broadcast                                                                                                    |                                                                                                    |                                                                                                    |                        |
| 528 18.621482                                                                                                    | Sa:S 标记/取得标记                                                                                                    | 分组(M) cast                                                                                                    | 0x3505 13                                                                                                    | B Ethernet II                                                                                                    |                        |
| 529 18.622468                                                                                                    | Sa:5 忽略/収得忽略                                                                                                    | f分组(I) cast                                                                                                    | 0x3505 13                                                                                                    |                                                                                                    |                        |
|                                                                                                    | Sa:5 设置/取消设置                                                                                                    | 11的同参考 cast                                                                                                    | 0x3505 13                                                                                                    |                                                                                                    |                        |
|                                                                                                    | 5a:5 的时平将                                                                                                    | cast                                                                                                    | 0x3505 13                                                                                                    |                                                                                                    |                        |
|                                                                                                    | 58:5 対理注解                                                                                                    | cast                                                                                                    | 0x3505 13                                                                                                    |                                                                                                    |                        |
|                                                                                                    | 58:5 编辑解析的名称                                                                                                    | 际 cast                                                                                                    |                                                                                                    |                                                                                                    |                        |
|                                                                                                    | 5a:5<br>作为讨滤器应用                                                                                                    | 田 ) 洗中(S)                                                                                                    | 0X3505 13                                                                                                    |                                                                                                    |                        |
|                                                                                                    | 2012 准备过滤器                                                                                                    | • 非选中(N)                                                                                                    | 0000000 13                                                                                                    | o Ethernet II                                                                                                    |                        |
| 530 10.045507                                                                                                    | 对话过滤器                                                                                                    | •与选中(/                                                                                                    | A) 0x3505 13                                                                                                    |                                                                                                    |                        |
|                                                                                                    | 为话着色                                                                                                    | •或选中(0                                                                                                    | O) 0x3505 13                                                                                                    |                                                                                                    |                        |
|                                                                                                    | Sats SCTP                                                                                                    | ·与非选中                                                                                                    | +(N) 0x3505 13                                                                                                    |                                                                                                    |                        |
|                                                                                                    | 5a:5 追踪流                                                                                                    | •或非选中                                                                                                    | ₱(R) 0x3505 13                                                                                                    |                                                                                                    |                        |
|                                                                                                    | 5a:5 复制                                                                                                    | cast:                                                                                                    |                                                                                                    |                                                                                                    |                        |
| 542 18.649359                                                                                                    | 5a:5 (6)(7)(20)(4)7                                                                                                    | , cast                                                                                                    | 0x3505 13                                                                                                    | 3 Ethernet II                                                                                                    |                        |
| 543 18.650357                                                                                                    | Sa:S AZZUNATA                                                                                                    | cast                                                                                                    | 0x3505 13                                                                                                    | B Ethernet II                                                                                                    |                        |
| 544 18.651353                                                                                                    | 5a:5 <u> 左新帝口</u> 中示。                                                                                                    | AMBrwn cast                                                                                                    | 0x3505 13                                                                                                    | B Ethernet II                                                                                                    |                        |
| 545 18.652352                                                                                                    | Sa:Sarooroorooroo                                                                                                    | producast                                                                                                    | 0x3505 13                                                                                                    | 3 Ethernet II                                                                                                    |                        |
| 546 18.653403                                                                                                    | 5a:5a:00:08:06:06                                                                                                    | Broadcast                                                                                                    | 0x3505 13                                                                                                    | B Ethernet II                                                                                                    |                        |
| 547 18.655281                                                                                                    | 5a:5a:00:08:06:06                                                                                                    | Broadcast                                                                                                    | 0x3505 13                                                                                                    | BEthernet II                                                                                                    |                        |
| 編輯(E) 视聞(V) 號                                                                                                    | 转(G) 捕获(C) 分析(A) 统计                                                                                                    | +(S) 电话(Y) 无线(W) ]                                                                                                    | 工具(T) 帮助(H)                                                                                                    |                                                                                                    | -                      |
| 编辑(E) 视图(V) 跳<br>④                                                                                                    | 转(G) 捕获(C) 分析(A) 统i<br>♀ ➡ ➡ ≦ 承 重<br>06:06) && (eth.dst == ff:f                                                                                                    | #(S) 电话(Y) 无线(W) ]<br>■ Q Q Q Ⅱ<br>ぼ:ff:ff:ff:ff)                                                                                                    | 工具(T) 帮助(H)                                                                                                    |                                                                                                    | 22 - ) 表达:             |
| 扁纖(E) 视蹈(V) 跡<br>④ ■ ○ 又 乙<br>rc == 5a:5a:00:08:1<br>Time                                                                                                    | 转(G) 捕获(C) 分析(A) 统计<br>Q                                                                                                    | #(S) 电话(Y) 无线(W) ]                                                                                                    | 工具(T) 帮助(H)<br>Protocol Leng                                                                                                    | h Info                                                                                                    | (2)[二] 表达              |
| 扁稠(E) 视图(V) %<br>◎ ■ ○ × で<br>·c == 5a:5a:00:08:1<br>Time<br>153 22.111266                                                                                                    | 转(G) 捕获(C) 分析(A) 统注<br>○ ◆ ◆ ● 誓 ▼ 並 ]<br>06:06) && (eth.dst = ff:f<br>Source<br>5a:5a:00:08:06:06                                                                                                    | #(S) 电话(Y) 无线(W) 日<br>で、 Q、 Q、 正<br>ば:ff:ff:ff:ff)<br>Destination<br>Broadcast                                                                                                    | 工具(T) 帮助(H)<br>Protocol Leng<br>0x3505 13                                                                                                    | h info<br>3 Ethernet II                                                                                                    | □ -) 素肉                |
| 編編編(E) 视照(V) 第                                                                                                    | 转(G) 捕获(C) 分析(A) 统论<br>↓ Q ● ● 奎 ● ● ● ● ● ● ● ● ● ● ● ● ● ● ● ●                                                                                                    | t(S) 电话(M) 无线(W) ]<br>Q Q Q 亚<br>ff:ff:ff:ff:ff:ff<br>Destination<br>Broadcast<br>标记/取消标记 分组(M)                                                                                                    | 工具(T) 帮助(H)<br>Protocol Leng<br>0x3505 13<br>0x3505 13                                                                                                    | h info<br>33 (thermet II<br>33 (thermet II<br>24 (thermet II                                                                                                    | 2011) 未达               |
| 編碼(E) 视图(V) 第:<br>ⓒ ■ ○ ○ ○ ○ ○ ○ ○ ○ ○ ○ ○ ○ ○ ○ ○ ○ ○ ○                                                                                                    | 转(G) 捕获(C) 分析(A) 统论                                                                                                    | +(S) 电话(Y) 无线(W) ]<br>() (C) (C) (C) (C) (C) (C) (C) (C) (C) (                                                                                                    | 工具(T) 帮助(H)<br>Protocol Leng<br>0x3505 13<br>0x3505 13<br>0x3505 13<br>0x3505 13                                                                                                    | h Info<br>3 Ellermet II<br>3 Ellermet II<br>3 Ellermet II<br>3 Ellermet II                                                                                                    | 表达                     |
| 編輯(E) 初期(Y) 第<br>© ■ □ ○ ○ ○<br>Time<br>153 22.111266<br>154 22.112173<br>155 22.113154<br>155 22.113154<br>155 22.113154                                                                                                    | 转(G) 捕获(C) 分析(A) 统论                                                                                                    | H(S) 电话(Y) 无线(W) ]<br>この Q Q U<br>Effififififi<br>Destination<br>Broadcast<br>标记(取消标记 今组(M)<br>忽略/取消波器 分组()<br>设置/取消设置 时间参考                                                                                                    | 工具(T) 帮助(H)<br>Protocol Leng<br>0×3505 13<br>0×3505 13<br>0×3505 13<br>0×3505 13<br>0×3505 13                                                                                                    | h info<br>3 Gthernet II<br>3 Gthernet II<br>3 Gthernet II<br>3 Gthernet II                                                                                                    | 2011 - 表达              |
| 編輯(E) 初期(Y) 熟<br>② □ ○ ② ○ ○ ○ ○ ○ ○ ○ ○ ○ ○ ○ ○ ○ ○ ○ ○                                                                                                    | HE(G)         HEHE(C)         HHHA         HHA           0         0         0         0         0         0         0         0         0         0         0         0         0         0         0         0         0         0         0         0         0         0         0         0         0         0         0         0         0         0         0         0         0         0         0         0         0         0         0         0         0         0         0         0         0         0         0         0         0         0         0         0         0         0         0         0         0         0         0         0         0         0         0         0         0         0         0         0         0         0         0         0         0         0         0         0         0         0         0         0         0         0         0         0         0         0         0         0         0         0         0         0         0         0         0         0         0         0         0         0         0                                                                                                    | 井(S) 电话(Y) 无线(W) 日         ● ● ● ● 至         ● ● ● ● 至         ● ● ● ● 至         ● ● ● ● ● 至         ● ● ● ● ● ● ●         ● ● ● ● ● ●         ● ● ● ● ● ●         ● ● ● ● ● ●         ● ● ● ● ● ●         ● ● ● ● ●         ● ● ● ● ●         ● ● ● ● ●         ● ● ● ●         ● ● ● ●         ● ● ● ●         ● ● ●         ● ● ●         ● ● ●         ● ● ●         ● ● ●         ● ● ●         ● ● ●         ● ●         ● ●         ● ●         ● ●         ●         ● ●         ●         ●         ●         ●         ●         ●         ●         ●         ●         ●         ●         ●         ●         ●         ●         ●         ●         ●         ●         ●         ●         ●                                                                                                            | 工具(T) 帮助(H)<br>Protocol Leng<br>0x3505 13<br>0x3505 13<br>0x3505 13<br>0x3505 13<br>0x3505 13<br>0x3505 13                                                                                                    | h inio<br>3 Ethernet II<br>3 Ethernet II<br>3 Ethernet II<br>3 Ethernet II<br>3 Ethernet II<br>3 Ethernet II                                                                                                    |                        |
| □ 日本(1) 初期(1) 期(1) 期(1) 期(1) 期(1) 第(1) (1) (1) (1) (1) (1) (1) (1) (1) (1)                                                                                                    | #E(G)         #EXT(C)         9#F(A)         9%           Q         ************************************                                                                                                    | (1)         电话(1)         无续(1)         天续(1)           (2)         (2)         (2)         (2)           (2)         (2)         (2)         (2)           (2)         (2)         (2)         (2)           (2)         (2)         (2)         (2)           (2)         (2)         (2)         (2)           (2)         (2)         (2)         (2)           (2)         (2)         (2)         (2)           (2)         (2)         (2)         (2)           (2)         (2)         (2)         (2)           (2)         (2)         (2)         (2)           (2)         (2)         (2)         (2)           (2)         (2)         (2)         (2)           (2)         (2)         (2)         (2)           (2)         (2)         (2)         (2)           (2)         (2)         (2)         (2)           (2)         (2)         (2)         (2)           (2)         (2)         (2)         (2)           (2)         (2)         (2)         (2)           (3)         (2)         (2)                                                                                                    | 工具(1) 税助(H)<br>Protocol Leng<br>0x3505 13<br>0x3505 13<br>0x3505 13<br>0x3505 13<br>0x3505 13<br>0x3505 13<br>0x3505 13                                                                                                    | h info<br>3 Ethernet II<br>3 Ethernet II<br>3 Ethernet II<br>3 Ethernet II<br>3 Ethernet II<br>3 Ethernet II                                                                                                    | (四二一) 未达               |
| ○ 元 元 初期(1) 初期(1) 期<br>○ 元 元 文 乙<br>rime       153     22.111266       154     22.111266       155     22.113146       155     22.11314       155     22.11314       155     22.11314       156     22.11314       157     22.115188       159     22.116163       160     22.118176                                                                                                    | tet(G)         MBRT(C)         Sympletic (C)         Sympletic (C)                                                                                                    | (15) 电话(Y) 无线(W) 日<br>(15) 电话(Y) 无线(W) 日<br>(15) 年代(15) 日<br>Destination<br>Broadcast<br>标記(東南局記 分報(M)<br>设置(取用设置 时前参考)<br>时间平率。<br>分相主導。<br>偶然時代的名称                                                                                                    | 工具(1) 称助(H)<br>Protocol Leng<br>0x3505 13<br>0x3505 13<br>0x3505 13<br>0x3505 13<br>0x3505 13<br>0x3505 13<br>0x3505 13<br>0x3505 13<br>0x3505 13                                                                                                    | h info<br>3 Ethernet II<br>3 Ethernet II<br>3 Ethernet II<br>3 Ethernet II<br>3 Ethernet II<br>3 Ethernet II<br>3 Ethernet II<br>3 Ethernet II                                                                                                    | (四一) 未达<br>(元) (元)     |
| □ 40(E) 初因(V) 秋()<br>○ 1000000000000000000000000000000000000                                                                                                    | #E(C)         SHF(A)         ME:           Q         ###         ###         ####           Q         ###         #####         ####################################                                                                                                    | (f)         申請(Y)         无线(Y)         三           (日)         (日)         (日)         (日)           (日)         (日)         (日)         (日)           (日)         (日)         (日)         (日)         (日)           (日)         (日)         (日)         (日)         (日)           (日)         (日)         (日)         (日)         (日)           (日)         (日)         (日)         (日)         (日)         (日)           (日)         (日)                                                                                                    | 工具(1) 和助(中)<br>Frotocol Leng<br>0x3505 13<br>0x3505 13<br>0x305 13<br>0x3505 13<br>0x3505 10<br>0x3505 10<br>0x35                   | h info<br>3 Ethernet II<br>3 Ethernet II<br>3 Ethernet II<br>3 Ethernet II<br>3 Ethernet II<br>3 Ethernet II<br>3 Ethernet II<br>3 Ethernet II<br>3 Ethernet II                                                                                                    | 図(二) 東方                |
| Rati(=)         Wate(v)         We           Image: Constraint of the state of the state of th                                                                                                    | HE(C)         SHF(A)         HE         HE           Q         H         H         H         H           D0000         ML (CHL dat = 1 ffrif         H         H                                                                                                    | (15) 电话(Y) 无线(W) 日           (14) Q Q Q Q           (14) Q Q Q           (14) Q Q           (14) Q Q           (15) Q Q           (14) Q Q           (14) Q Q                                                                                                    | 工具(1) 帮助(H)<br>Protocol Leng<br>0×3505 13<br>0×3505 13<br>0×3505 13<br>0×3505 13<br>0×3505 13<br>0×3505 13<br>0×3505 13<br>0×3505 13<br>0×3505 13<br>13<br>24<br>24<br>15<br>15<br>15<br>15<br>15<br>15<br>15<br>15<br>15<br>15                                                                                                    | h info<br>3 Ethernet II<br>3 Ethernet II<br>3 Ethernet II<br>3 Ethernet II<br>3 Ethernet II<br>3 Ethernet II<br>3 Ethernet II<br>3 Ethernet II<br>3 Ethernet II<br>3 Ethernet II<br>3 Ethernet II                                                                                                    | 日<br>一<br>の<br>来述<br>2 |
| Ref(c)         Ref(c)         Nt           Image: Constraint of the state of the state of the                                                                                                    | HE(C)         SHF(A)         NEL           Q         Image: Comparison of the comparison of the co                                                                                                    |                                                                                                    | 工具(1) 報助(中)<br>Frotocol Leng<br>0x3505 13<br>0x3505 13<br>0x505 13<br>0x505 13<br>0x505 10<br>0x505 10 | h info<br>3 Ethernet II<br>3 Ethernet II<br>3 Ethernet II<br>3 Ethernet II<br>3 Ethernet II<br>3 Ethernet II<br>3 Ethernet II<br>3 Ethernet II<br>3 Ethernet II<br>3 Ethernet II<br>3 Ethernet II<br>3 Ethernet II                                                                                                    | 同二つ東方                  |
| Bit         Bit         Bit         Bit           Image: State State                                                                                                    | HE(C)         SHF(A)         HE         HE                                                                                                    | (15) 年頃(17) 天地(17) 日<br>(15) 日<br>(15) H<br>(15) H<br>(15) H<br>(15) H<br>(15) H<br>(15) H<br>(15) H<br>(15) H<br>(15) H<br>(15) H<br>(15) H<br>(15) H<br>(15) H<br>(15) H<br>(15) H<br>(15) H<br>(15) H<br>(15) H<br>(15) H<br>(15) H<br>(15) H<br>(15) H<br>(15) H<br>(15) H<br>(15) H<br>(15) H<br>(15) H                                                                                                    | 工具(1) 税助(中)<br>Frotocol Leng<br>0×3505 13<br>0×3505 13<br>0×3505 14<br>0×3505 14<br>0×3                   | h info<br>3 Ethernet II<br>3 Ethernet II<br>3 Ethernet II<br>3 Ethernet II<br>3 Ethernet II<br>9 Ethernet II<br>9 Ethernet II<br>3 Ethernet II<br>3 Ethernet II<br>3 Ethernet II<br>3 Ethernet II<br>3 Ethernet II                                                                                                    | (2) 。<br>来达2           |
| Ref(c)         Ref(c)         No           0         1         2         2           1         2         1         2           153         22.11126         1         1           154         22.111314         1         1           155         22.113154         1         1         1           156         22.113154         1         1         1         1         1         1         1         1         1         1         1         1         1         1         1         1         1         1         1         1         1         1         1         1         1         1         1         1         1         1         1         1         1         1         1         1         1         1         1         1         1         1         1         1         1         1         1         1         1         1         1         1         1         1         1         1         1         1         1         1         1         1         1         1         1         1         1         1         1         1         1         1         <                                                                                                    | HE(C)         BERC(C)         SHF(A)         ME           SHE         SHE         SHE         SHE           SHE         SHE         SHE         SHE           SHE         SHE         SHE                                                                                                    | (古)         (田濱内)         天北(内)           国         Q         Q         <                                                                                                    | IA(1) 単能(H)     Frotocal Leng     O2.3565 13     O2.5565 13     O2.556     O2.556     O2.55     O2.556     O2.556     O2.556     O2.55     O2.55                                                                                                    | h info<br>3 Ethernet II<br>3 Ethernet II<br>3 Ethernet II<br>3 Ethernet II<br>3 Ethernet II<br>3 Ethernet II<br>3 Ethernet II<br>3 Ethernet II<br>3 Ethernet II<br>3 Ethernet II<br>3 Ethernet II<br>3 Ethernet II<br>3 Ethernet II<br>3 Ethernet II<br>3 Ethernet II<br>3 Ethernet II<br>3 Ethernet II                                                                                                    | (日二 つ) 東古              |
| Betting         MER(V)         MER(V)           0         1         2         2         3         3         3         3         3         3         3         3         3         3         3         3         3         3         3         3         3         3         3         3         3         3         3         3         3         3         3         3         3         3         3         3         3         3         3         3         3         3         3         3         3         3         3         3         3         3         3         3         3         3         3         3         3         3         3         3         3         3         3         3         3         3         3         3         3         3         3         3         3         3         3         3         3         3         3         3         3         3         3         3         3         3         3         3         3         3         3         3         3         3         3         3         3         3         3         3         3         3                                                                                                    | HE(C)         SHF(A)         ME           Q         Image: Control of the control of the contro                                                                                                    | (1)         単純の、予規(M)         三           (2)         ペ、公、公         正           (2)         ペ、公、公         正           (2)         (2)         (2)           (2)         (2)         (2)         (2)           (2)         (2)         (2)         (2)           (2)         (2)         (2)         (2)           (2)         (2)         (2)         (2)           (2)         (2)         (2)         (2)           (2)         (2)         (2)         (2)           (2)         (2)         (2)         (2)           (2)         (2)         (2)         (2)           (2)         (2)         (2)         (2)           (2)         (2)         (2)         (2)           (2)         (2)         (2)         (2)           (2)         (2)         (2)         (2)           (2)         (2)         (2)         (2)           (2)         (2)         (2)         (2)           (2)         (2)         (2)         (2)           (2)         (2)         (2)         (2)           (2)         (2) <td< td=""><td>耳氏(1) 単嵌(4)</td><td>h info<br/>3 thermet II<br/>3 thermet II<br/>3 thermet II<br/>3 thermet II<br/>3 thermet II<br/>3 thermet II<br/>4 thermet II<br/>5 thermet II<br/>5 thermet II<br/>3 thermet II<br/>3 thermet II<br/>3 thermet II<br/>3 thermet II<br/>3 thermet II<br/>3 thermet II<br/>3 thermet II<br/>3 thermet II<br/>3 thermet II<br/>3 thermet II<br/>3 thermet II</td><td>2日 •) 未达2</td></td<>                                                                                                    | 耳氏(1) 単嵌(4)                                                                                                    | h info<br>3 thermet II<br>3 thermet II<br>3 thermet II<br>3 thermet II<br>3 thermet II<br>3 thermet II<br>4 thermet II<br>5 thermet II<br>5 thermet II<br>3 thermet II<br>3 thermet II<br>3 thermet II<br>3 thermet II<br>3 thermet II<br>3 thermet II<br>3 thermet II<br>3 thermet II<br>3 thermet II<br>3 thermet II<br>3 thermet II                                                                                                    | 2日 •) 未达2              |
| B         B                                                                                                    | HE(C)         BERC(C)         SHF(A)         Mit           Statistic         Statistic         Statistic         Statistic           Statistic         Statistic         Statistic         Statistic           Statis                                                                                                    | 1(5)<                                                                                                    | IA(1) 単嵌(中)                                                                                                    | h info<br>3 (thermet II<br>3 (thermet II<br>3 (thermet II<br>3 (thermet II<br>3 (thermet II<br>3 (thermet II<br>3 (thermet II<br>5 (thermet II<br>5 (thermet II                     | ⊠ 1 , 朱达5              |
| Ref(c)         NB(c)         NB           ©         Image: Second Second                                                                                                    | HE(C)         SHF(A)         ME           Q         Sector         ME           Decree         Sar 5ar 100 r 080 r 081 r 061           Sar 5ar 100 r 080 r 080 r 081 r 061         Sar 5ar 100 r 080 r 081 r 061           Sar 5ar 100 r 080 r 081 r 061         Sar 5ar 100 r 080 r 081 r 061           Sar 5ar 100 r 080 r 081 r 061         Sar 5ar 100 r 080 r 081 r 061           Sar 5ar 100 r 080 r 081 r 061         Sar 5ar 100 r 080 r 081 r 061           Sar 5ar 100 r 080 r 081 r 061         Sar 5ar 100 r 080 r 081 r 061           Sar 5ar 100 r 080 r 081 r 061         Sar 5ar 100 r 080 r 061 r 061           Sar 5ar 100 r 080 r 081 r 061         Sar 5ar 100 r 080 r 061 r 061           Sar 5ar 100 r 080 r 081 r 061         Sar 5ar 100 r 080 r 061 r 061           Sar 5ar 100 r 080 r 081 r 061         Sar 5ar 100 r 080 r 061 r 061           Sar 5ar 100 r 080 r 081 r 061         Sar 5ar 100 r 080 r 061 r 061           Sar 5ar 100 r 080 r 081 r 061         Sar 5ar 100 r 080 r 061 r 061                                                                                                    | (15) 电報約 天成(約) 3     (15) (15) (15) (15) (15) (15) (15) (                                                                                                    | 耳(八) 単嵌(中)      「すたたのと Leng      のたえ545 13      のたえ545 13      のたえ545      のたえ545      のたえ545      のたえ545      のたえ545      のたえ545      のたえ545      のたえ545      のたえ545      のたえ545      のたえ545      のたえ545      のたえ545      のたえ545      のたえ545      のたえ54      のたえ54       のたえ54       のたえ54        のたえ54        のたま        のたま        のたま        のたま        のたま        のたま        のたま        のたま        のたま        のた                                                                                                    | h info<br>3 Ethernet II<br>3 Ethernet II<br>3 Ethernet II<br>3 Ethernet II<br>3 Ethernet II<br>3 Ethernet II<br>4 Ethernet II<br>5 Ethernet II<br>9 Ethernet II<br>9 Ethernet II<br>9 Ethernet II<br>3 Ethernet II<br>3 Ethernet II<br>3 Ethernet II<br>3 Ethernet II<br>3 Ethernet II<br>3 Ethernet II<br>3 Ethernet II<br>3 Ethernet II<br>3 Ethernet II<br>3 Ethernet II<br>3 Ethernet II<br>3 Ethernet II<br>3 Ethernet II                                                                                                    | 2日 7 未达                |
| Rem(c)         Rem(c)         Rem(c)           Time         Time         Time           Time         Time         Time         Time           Time         Time </td <td>HE(C)         BERC(C)         SHF(A)         Mit           Statistic         Statistic         Statistic         Statistic           Statistic         Statistic         Statistic         Statistic           Statis</td> <td>비응) 电系向, 天成約, 2           응, 응, 승, 正           문報, 응, 응, 正           Bertinitian<br/>Broadcast           Broadcast           Broadcast</td> <td>正角(1) 単嵌(4)</td> <td>h info<br/>3 (thermot II<br/>3 (thermot II)<br/>3 (thermot II<br/>3 (thermot II)<br/>3 (thermot II)<br/>3 (thermot</td> <td>日 - ) 未古</td>                                                                                                    | HE(C)         BERC(C)         SHF(A)         Mit           Statistic         Statistic         Statistic         Statistic           Statistic         Statistic         Statistic         Statistic           Statis                                                                                                    | 비응) 电系向, 天成約, 2           응, 응, 승, 正           문報, 응, 응, 正           Bertinitian<br>Broadcast           Broadcast                                                                                                    | 正角(1) 単嵌(4)                                                                                                    | h info<br>3 (thermot II<br>3 (thermot II)<br>3 (thermot II<br>3 (thermot II)<br>3 (thermot II)<br>3 (thermot                             | 日 - ) 未古               |
| Rate()         Rest()         Rest()           0         53         22         11266           153         22         11266         153         12         11266           153         22         11213         154         12         11266           155         22         11513         156         12         11518           156         22         11518         159         12         11616         12         11617         12         164         12         13547         164         12         13547         165         12         13647         165         12         13647         165         12         13647         165         12         13647         165         13647         165         13647         165         12         13647         165         13647         165         13647         166         12         13647         167         12         144244         171         12         144244         171         12         144244         171         12         144244         171         12         144244         171         12         144244         171         12         144244         171         12         1442444                                                                                                    | HE(C)         BERC(C)         SHF(A)         ME           SH (20)         SH (20)         SH (20)         SH (20)           SH (20)         SH (20)         SH (20)         SH (20)           SH (20)<                                                                                                    | (15)<                                                                                                    | IA(1) 単能(中)                                                                                                    | h info<br>3 thermet II<br>3 thermet II<br>3 thermet II<br>3 thermet II<br>3 thermet II<br>3 thermet II<br>3 thermet II<br>3 thermet II<br>4 thermet II<br>5 thermet II<br>5 therme | 四 二 1 未达               |
| Bit         Bit         Bit <td>HE(C)         SHF(A)         Mile           SHE(C)         SHF(A)         Mile           SHE         SHE         SHF(A)           SHE         SHE         SHE           SHE         SHE         SHE           SHE         SHE         &lt;</td> <td>비응) 电系向, 元長切, 二日         (日本) 二日           日本(日本) 二日         (日本) 二日           日本(日本) 二日         <td< td=""><td>IA(1) 単嵌(H)     Protocol Leng     0x3365 13     0x3365 13     0x3365 13     0x3365 13     0x3365 13     0x3365 13     0x3365 13     0x3365 13     0x3365 13     0x3365 13     0x3365 13     0x3365 13     0x3365 13     0x3565 13     0x3565 13     0x3565 13     0x3565 13     0x3565 13     0x3565 13     0x3565 13     0x3565 13</td><td>h info<br/>3 (thermet II<br/>3 (thermet II</td><td>四<br/>二<br/>1</td></td<></td> | HE(C)         SHF(A)         Mile           SHE(C)         SHF(A)         Mile           SHE         SHE         SHF(A)           SHE         SHE         SHE           SHE         SHE         SHE           SHE         SHE         <                                                                                                    | 비응) 电系向, 元長切, 二日         (日本) 二日           日本(日本) 二日         (日本) 二日           日本(日本) 二日 <td< td=""><td>IA(1) 単嵌(H)     Protocol Leng     0x3365 13     0x3365 13     0x3365 13     0x3365 13     0x3365 13     0x3365 13     0x3365 13     0x3365 13     0x3365 13     0x3365 13     0x3365 13     0x3365 13     0x3365 13     0x3565 13     0x3565 13     0x3565 13     0x3565 13     0x3565 13     0x3565 13     0x3565 13     0x3565 13</td><td>h info<br/>3 (thermet II<br/>3 (thermet II</td><td>四<br/>二<br/>1</td></td<> | IA(1) 単嵌(H)     Protocol Leng     0x3365 13     0x3365 13     0x3365 13     0x3365 13     0x3365 13     0x3365 13     0x3365 13     0x3365 13     0x3365 13     0x3365 13     0x3365 13     0x3365 13     0x3365 13     0x3565 13     0x3565 13     0x3565 13     0x3565 13     0x3565 13     0x3565 13     0x3565 13     0x3565 13                                                                                                    | h info<br>3 (thermet II<br>3 (thermet II                     | 四<br>二<br>1            |
| $\label{eq:response} \begin{array}{c c c c c c c c c c c c c c c c c c c $                                                                                                    | HE(C)         BERC(C)         SHF(A)         ME           D01000         64         Ceth.dxt         FEF           Burcce         Sai-Sai (00:08:00:08:00         Sai-Sai (00:08:00:08:00           Sai-Sai (00:08:00:08:00         Sai-Sai (00:08:00         Sai-Sai (00:08:00           Sai-Sai (00:08:00         Sai-Sai (00:08:00         Sai-Sai (00:08:00           Sai-Sai (00:08:00         Sai-Sai (00:08:00         Sai-Sai (00:08:00           Sai-Sai (00:08:00         Sai-Sai (00:08:00         Sai-Sai (00:08:00           Sai-Sai (00:08:00         Sai-Sai (00:08:00         Sai-Sai (00:08:00           Sai-Sai (00:08:00         Sai-Sai (00:08:00         Sai-Sai (00:08:00           Sai-Sai (00:08:00         Sai Sai (00:08:00         Sai Sai (00:08:00           Sai-Sai (00:08:00         Sai Sai (00:08:00         Sai Sai (00:08:00           Sai Sai (00:08:00         Sai Sai (00:08:00         Sai Sai (00:08:00           Sai Sai (00:08:00         Sai Sai (00:08:00         Sai Sai (00:08:00                                                                                                    | (15) 학원(전) 조료(전) (2) (2) (2) (2) (2) (2) (2) (2) (2) (2                                                                                                    | TA(1)         WB(c)           Froteol.         Leng<br>0x5365           0x5365         13           0x5365         13                                                                                                    | h info<br>3 thermet II<br>3 thermet II<br>3 thermet II<br>3 thermet II<br>3 thermet II<br>3 thermet II<br>3 thermet II<br>3 thermet II<br>3 thermet II<br>4 thermet II<br>4 thermet II<br>5 thermet II<br>5 therme | 四日 1 未达                |
| Image: state         Image: state         Image: state           Image: state         Image: state         Image: state           Image: state         Image: state         I                                                                                                    | HE(C)         SHF(A)         ME           SHE(C)         SHF(A)         ME           SHE         SHF(A)         ME           SHE         SHE         ME           SHE         SHE         ME           SHE         SHE         ME           SHE         SHE         ME           SHE         SHE         ME           SHE         SHE         ME           SHE <td< td=""><td>(15)&lt;</td>         电気(へ)         三           (15)         ●         ●         ○         ○         ○         □         □         □         □         □         □         □         □         □         □         □         □         □         □         □         □         □         □         □         □         □         □         □         □         □         □         □         □         □         □         □         □         □         □         □         □         □         □         □         □         □         □         □         □         □         □         □         □         □         □         □         □         □         □         □         □         □         □         □         □         □         □         □         □         □         □         □         □         □         □         □         □         □         □         □         □         □         □         □         □         □         □         □         □         □         □         □         □         □         □         □         □         □         □         □         □</td<>                                                                                                    | (15)<                                                                                                    | 耳(円(1) 単数(H)                                                                                                    | A info<br>3 (Chernet II<br>3 (Chernet II<br>) (Chernet II<br>) (Chernet II                     | 2011 7 未达              |
| Image         Image         Image           Image         Image         Image           Image         Image         Image <td< td=""><td>HE(C)         BERC(C)         SHF(A)         ME           D01000         MA         Ceth.dat         He           D01000         MA         Ceth.dat         He           D01000         MA         Ceth.dat         He           D01000         MA         Ceth.dat         He           D01000         MA         Ceth.dat         He           D01000         MA         Ceth.dat         He           D01000         MA         Ceth.dat         He           D01000         MA         Ceth.dat         He           D01000         MA         Ceth.dat         He           D01000         MA         Ceth.dat         He           D01000         MA         Sai Sai Coi Ceth.dat         He           D01000         Sai Sai Coi Ceth.dat         He         Sai Sai Coi Ceth.dat           D01000         Sai Sai Coi Ceth.dat         Sai Sai Coi Ceth.dat         Sai Sai Coi Ceth.dat           D01000         Sai Sai Coi Ceth.dat         Sai Sai Coi Ceth.dat         Sai Sai Coi Ceth.dat           D01000         Sai Sai Ceth.dat         Sai Sai Ceth.dat         Sai Sai Ceth.dat           D01000         Sai Sai Ceth.dat         Sai Sai Ceth.dat         Sai Sai Cet</td><td>(15) 학교(전) 조료(전) [</td><td>IA(1)         ₩#0(H)           Protocol         Leng           0x365         13           0x365         13           0x365         13           0x365         13           0x365         13           0x365         13           0x365         13           0x365         13           0x365         13           0x365         13           -304400         13           -3584401         13           -3584405         13           0x3655         13           0x3655         13           0x36</td><td>h info<br/>3 Ebernet II<br/>3 Ebernet II</td><td>(日一 r) 未达</td></td<>                                                                                                    | HE(C)         BERC(C)         SHF(A)         ME           D01000         MA         Ceth.dat         He           D01000         MA         Ceth.dat         He           D01000         MA         Ceth.dat         He           D01000         MA         Ceth.dat         He           D01000         MA         Ceth.dat         He           D01000         MA         Ceth.dat         He           D01000         MA         Ceth.dat         He           D01000         MA         Ceth.dat         He           D01000         MA         Ceth.dat         He           D01000         MA         Ceth.dat         He           D01000         MA         Sai Sai Coi Ceth.dat         He           D01000         Sai Sai Coi Ceth.dat         He         Sai Sai Coi Ceth.dat           D01000         Sai Sai Coi Ceth.dat         Sai Sai Coi Ceth.dat         Sai Sai Coi Ceth.dat           D01000         Sai Sai Coi Ceth.dat         Sai Sai Coi Ceth.dat         Sai Sai Coi Ceth.dat           D01000         Sai Sai Ceth.dat         Sai Sai Ceth.dat         Sai Sai Ceth.dat           D01000         Sai Sai Ceth.dat         Sai Sai Ceth.dat         Sai Sai Cet                                                                                                    | (15) 학교(전) 조료(전) [                                                                                                    | IA(1)         ₩#0(H)           Protocol         Leng           0x365         13           0x365         13           0x365         13           0x365         13           0x365         13           0x365         13           0x365         13           0x365         13           0x365         13           0x365         13           -304400         13           -3584401         13           -3584405         13           0x3655         13           0x3655         13           0x36                                                                                                    | h info<br>3 Ebernet II<br>3 Ebernet II                                                                                                    | (日一 r) 未达              |
| HIGE         REQ()         Du           Table         ■         ■         ■         ■         ■         ■         ■         ■         ■         ■         ■         ■         ■         ■         ■         ■         ■         ■         ■         ■         ■         ■         ■         ■         ■         ■         ■         ■         ■         ■         ■         ■         ■         ■         ■         ■         ■         ■         ■         ■         ■         ■         ■         ■         ■         ■         ■         ■         ■         ■         ■         ■         ■         ■         ■         ■         ■         ■         ■         ■         ■         ■         ■         ■         ■         ■         ■         ■         ■         ■         ■         ■         ■         ■         ■         ■         ■         ■         ■         ■         ■         ■         ■         ■         ■         ■         ■         ■         ■         ■         ■         ■         ■         ■         ■         ■         ■         ■         =         =         =                                                                                                    | HE(C)         BERC(C)         SHF(A)         ME           D01000         MA         Ceth. dat         FE           D01000         MA         Ceth. dat         FE           D01000         MA         Ceth. dat         FE           D01000         MA         Ceth. dat         FE           D01000         MA         Ceth. dat         FE           D01000         MA         Ceth. dat         FE           D01000         MA         Ceth. dat         FE           D01000         MA         Ceth. dat         FE           D01000         MA         Ceth. dat         FE           D01000         MA         Ceth. dat         FE           D01000         Sai 5ai 000 - 000 00         Sai 5ai 000 - 000 00         Sai 5ai 000 - 000 00           Sai 5ai 000 - 000 00         Sai 5ai 000 - 000 00         Sai 5ai 000 - 000 00         Sai 5ai 000 - 000 00           Sai 5ai 000 - 000 00         Sai 5ai 000 - 000 00         Sai 5ai 000 - 000 00         Sai 5ai 000 - 000 00           Sai 5ai 000 - 000 00         Sai 5ai 000 - 000 00         Sai 5ai 000 - 000 00         Sai 5ai 000 - 000 00           Sai 5ai 000 - 000 00         Sai 5ai 000 - 000 00         Sai 5ai 000 - 000 00         Sai 5ai 000 - 000 00                                                                                                    | (15) 电気化 美化 (15) (15) (15) (15) (15) (15) (15) (15)                                                                                                    | TA(1)         WB2(H)           Protocol.         Leng.           0x5365         13           0x5365         13                                                                                                    | h info<br>3 thermet II<br>3 thermet II<br>3 thermet II<br>3 thermet II<br>3 thermet II<br>3 thermet II<br>3 thermet II<br>3 thermet II<br>3 thermet II<br>3 thermet II<br>3 thermet II<br>3 thermet II<br>4 thermet II<br>4 thermet II<br>5 thermet II<br>5 thermet II                                                                                                    |                        |
| $\label{eq:second} \begin{array}{c c c c c c c c c c c c c c c c c c c $                                                                                                    | HE(C)         BERC(C)         SHF(A)         ME           D0100         L6         Cetta, Lett         F11           D0100         L6         Cetta, Letta         F11           D0100         L6         Cetta, Letta         F11           D0100         L6         Cetta, Letta         F11           D0100         L6         Cetta, Letta         F11           D0100         L6         Cetta, Letta         F11           D0100         L6         Cetta, Letta         F11           D0100         L6         Cetta, Letta         F11           D0100         L6         L6         Cetta         L6           D0100         L6         L6         L6         L6         L6           D0100         L6         L6 <td< td=""><td>(15)&lt;</td>         电気()         美術()         三           (15)         电子()         电子()         电子()           (16)         日本()         日本()         日本()           (16)         日本()         日本()         日本()         日本()           (16)         日本()         日本()         日本()         日本()         日本()           (16)         日本()         日本()</td<> | (15)<                                                                                                    | IA(1) ●第次(4)     「すでなさら、上端で<br>Dとこちなら、13<br>Dとこちなら、13<br>DEC15<br>SC15<br>SC15                                                                                                    | h ind<br>3 therest II<br>3 therest II<br>3 therest II<br>3 therest II<br>3 therest II<br>3 therest II<br>3 therest II<br>3 therest II<br>3 therest II<br>3 therest II<br>5 therest II<br>5 therest | 2日 7 未5                |
| Image         Image         Image           Image         Image         Image         Image           Image         Image         I                                                                                                    | HE(C)         SHE(A)         SHE(A)         SHE(A)           SHE(C)         SHE(A)         SHE(A)         SHE(A)           SHI SHE (C)         SHE(A)         SHE(A)         SHE(A)           SHI SHE (C)         SHE(A)         SHE(A)         SHE(A)           SHI SHE (C)         SHE(A)         SHE(A)         SHE(A)           SHI SHE (C)         SHE(A)         SHE(A)         SHE(A)           SHI SHE (C)         SHE(A)         SHE(A)         SHE(A)           SHI SHE (C)         SHE(A)         SHE(A)         SHE(A)           SHI SHE (C)         SHE(A)         SHE(A)         SHE(A)           SHI SHE (C)         SHE(A)         SHE(A)         SHE(A)           SHI SHE (C)         SHE(A)         SHE(A)         SHE(A)           SHI SHE (C)         SHE(A)         SHE(A)         SHE(A)           SHI SHE (C)         SHE(A)         SHE(A)         SHE(A)           SHI SHE (C)         SHE(A)         SHE(A)         SHE(A)           SHI SHE (C)         SHE(A)         SHE(A)         SHE(A)           SHI SHE (C)         SHE (C)         SHE (C)         SHE (C)           SHI SHE (C)         SHE (C)         SHE (C)         SHE (C)                                                                                                    | (15)<                                                                                                    | 正年(1) 単数(4)                                                                                                    | h Info<br>B Charment II<br>B Charment II                     |                        |

(c) Apply filter

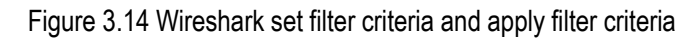

| ▲ 正在<br>文件(F) | 捕获 以太网 2<br>編4(E) 视图(V) 跳 | 转(G) 捕获(C) 分析(A) 统计(S         | i) 电话(Y) 无线(W) 工 | 具(T) 帮助(H) |                  |   | <br>٥ | × |
|---------------|---------------------------|-------------------------------|------------------|------------|------------------|---|-------|---|
| 4             | 3 2 1 1 0 3               | । ९ 🗢 🕈 🖆 🗐 🗐                 | Q Q Q 1          |            |                  |   | <br>  |   |
| eth (eth      | .src == 5a:5a:00:08:      | 06:06) && (eth.dst == ff:ff:: | (f:ff:ff:ff)     |            |                  | × | 表达式…  | + |
| No.           | Time                      | Source                        | Destination      | Protocol   | angth Info       |   |       |   |
|               | 10.000000                 | 5a:5a:00:08:06:06             | Broadcast        | 0x3505     | 1333 Ethernet II |   |       |   |
|               |                           |                               |                  |            |                  |   |       |   |

(a) Stop data collection

SALUKI TECHNOLOGY

4 \*以太网 2

www.salukitec.com

|        | A                        | and the second second s |                                                                                                    |                                                                      |
|--------|--------------------------|----------------------------------------------------------------------------------------------------|----------------------------------------------------------------------------------------------------|----------------------------------------------------------------------|
|        | e e 👱                    |                                                                                                    | ⊕ ⊖                                                                                                    | ् 🎹                                                                  |
| •      | h.dst ==                 | ff:ff:ff                                                                                                    | :ff:ff:f                                                                                                    | f)                                                                   |
|        |                          |                                                                                                    | Destina                                                                                                    | ation                                                                |
|        | 0:08:06                  | :06                                                                                                    | Broadcast                                                                                                    |                                                                      |
|        | 0:08:06                  | :06                                                                                                    | Broad                                                                                                    | cast                                                                 |
| Ctrl+S |                          | 0:08:06:06                                                                                                    |                                                                                                    | cast                                                                 |
| ft+S   | 0:08:06:06<br>0:08:06:06 |                                                                                                    | Broadcast<br>Broadcast                                                                                                    |                                                                      |
|        |                          |                                                                                                    |                                                                                                    |                                                                      |
|        | 0:08:06                  | :06                                                                                                    | Broad                                                                                                    | cast                                                                 |
|        | 0:08:06                  | :06                                                                                                    | Broad                                                                                                    | cast                                                                 |
| •      | 为纯文                      | 本(T)                                                                                                    | pado                                                                                                    | cast                                                                 |
| ft+X   | 为CSN                     | /                                                                                                    | pade                                                                                                    | cast                                                                 |
|        | 为 "C"                    | Arrays                                                                                                    | pado                                                                                                    | cast                                                                 |
|        | 为PSN                     | AL XML                                                                                                    | pade                                                                                                    | cast                                                                 |
| •      | 为 PDI                    | ML XML                                                                                                    | . pado                                                                                                    | cast                                                                 |
|        | 为JSC                     | N                                                                                                    | pade                                                                                                    | cast                                                                 |
|        | 0:08:00<br>0:08:06       | :06                                                                                                    | Broad                                                                                                    | cast<br>cast                                                         |
| f      | ,<br>t+S<br>,<br>t+X     | <ul> <li>h. dst ==</li> <li>0:08:06</li> <li>0:08:06</li> <li>0:08:06</li> <li>0:08:06</li> <li>0:08:06</li> <li>0:08:06</li> <li>0:08:06</li> <li>0:08:06</li> <li>0:08:06</li> <li>0:08:06</li> <li>0:08:06</li> <li>0:08:06</li> </ul>                                                                                                    | <ul> <li>h. dst == ff:ff:ff</li> <li>0:08:06:06</li> <li>0:08:06:06</li> </ul> | <ul> <li>h. dst == ff:ff:ff:ff:ff:ff:ff:ff:ff:ff:ff:ff:ff:</li></ul> |

(b) Export file

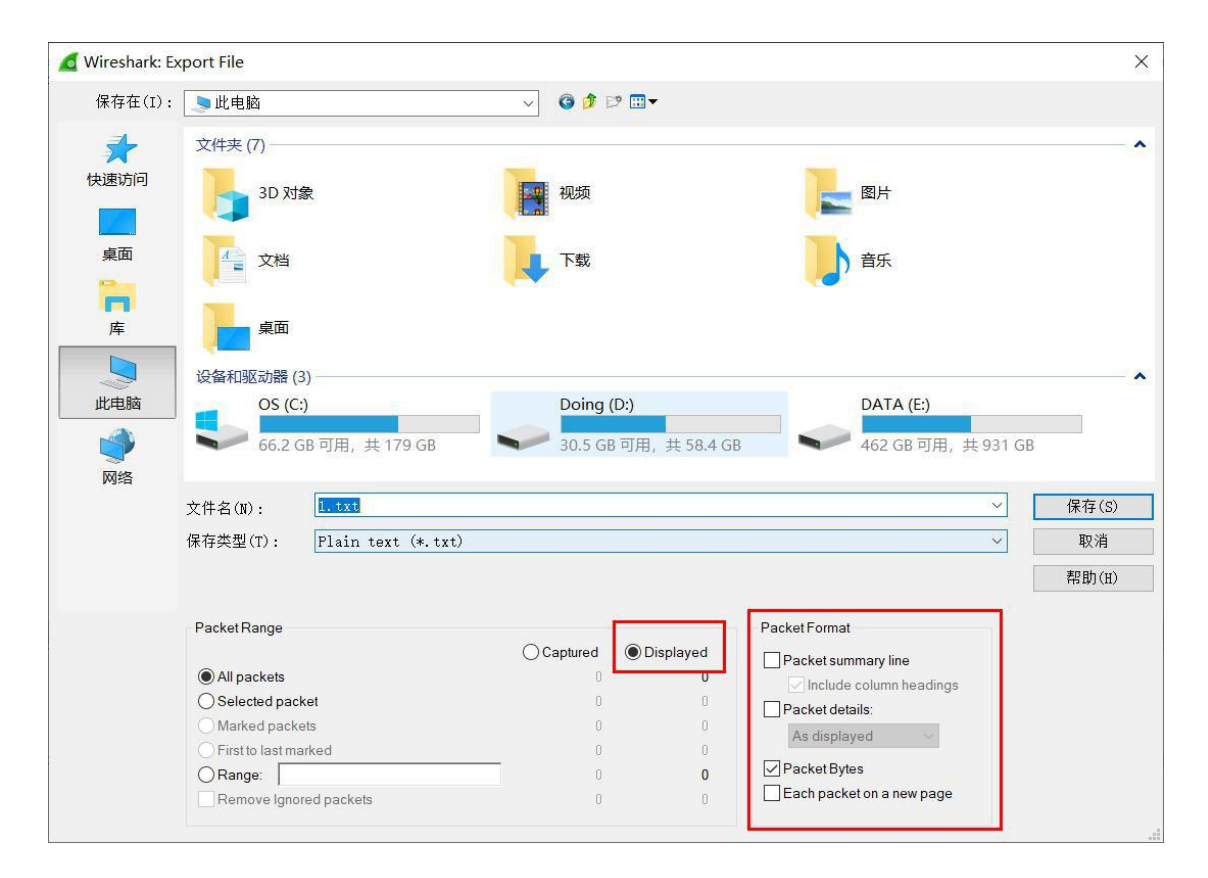

(c) Set the export file format

Figure 3.15 Wireshark stop collection and export file

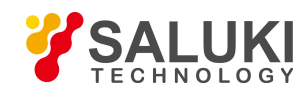

# 3.6.5 Data readback function

After the data acquisition is completed, the software can read back the saved radar message files. First, check "Data Recording and Playback / Data Readback Check"; then, click "Select Data File", select the message file in the pop-up window; finally, click the "Work" button on the main interface and " The Stop button controls the start or pause of the readback.

| 数据记录及回放           |                        |  |  |
|-------------------|------------------------|--|--|
| ☑ 数据回读勾选          | 选择数据文件                 |  |  |
| 历史数据\20190312南理工测 | l试\334度\1_400h_3km.txt |  |  |
| 开始记录              | 停止记录                   |  |  |
| 系统控制              |                        |  |  |
| 雷达任务模式            | 3km模式 ~                |  |  |
| 天线上电模式            | 待机 ~                   |  |  |
| 测试模式              | 正常工作模式~                |  |  |
| 其他雷达              | 硬件设置                   |  |  |
| 杂波图               | 复位                     |  |  |
| 工作                | 停止                     |  |  |

Figure 3.16 Select the file to read back

# 3.6.6 Silent function

This product can be set to the silent area, that is, the antenna does not open in the setting area, which is used to protect the personnel in the silent area. The place to modify the silent settings is: "Software Settings / Data Filtering / Silent (Counterclockwise)". To turn on silence, you need to check "Enable Silence". The silence angle is the area that rotates counterclockwise from the lower boundary of the silent direction to the upper boundary of the azimuth. For the setting of the silence angle, refer to Figure 3.18. In Figure 3.18 (a), the lower bound is set to 315° and the upper bound is set to 45°. The corresponding silent region is the shaded area rotated from 315° counterclockwise to 45°; in Figure 3.18 (b), the lower bound is set to 45°, the upper bound is set to 315°, and the corresponding silent region is the shaded area rotated from 45° counterclockwise to 315°.

**Note:** If the azimuth offset angle is set in the software settings, the corresponding silence area should also be added with the corresponding offset angle.

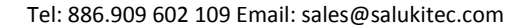

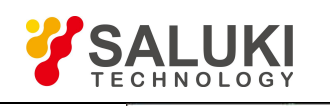

| <b> </b> | 数                | 据解析     | 数据过滤 | 数据处理 | 显示    |      |            |
|----------|------------------|---------|------|------|-------|------|------------|
| 选择       | 区域               |         |      |      |       |      | 副瓣剔除       |
|          |                  | <b></b> | 选    | 下界   | 上界    | ^    | □ 保护通道滤除   |
| ŧ        | 莫式               |         |      | 0    | 4     |      | 保护通道比例 1.2 |
| 距离       | 骞 (m)            |         |      | 150  | 15000 | )    | □ 方位差通道滤除  |
| 方        | ☆(°)             |         |      | 40   | 60    |      | □ 俯仰差遙道速险  |
|          | <u>и</u> п ( ° ) |         |      | 0    | 15    |      | 俯仰差比例 1.2  |
| exclu    | ude              |         |      | U    | 15    |      |            |
|          | 4                | 勾选      | 模式下界 | 模式   | 上界    | 距离 ^ | □ 杂波图剔除    |
| 1        |                  |         | 0    | 4    |       | 0    | 包数 20000   |
| 2        |                  |         | 0    | 4    |       | 0    | 生成阈值 4     |
| 3        |                  |         | 0    | 4    |       | 0    | 静默(逆时针)    |
| 4        |                  |         | 0    |      |       |      | □ 开启静默     |
| 4        |                  |         | 0    | -    |       |      | 方位下界(°)0   |
| <        |                  |         | 0    | 4    | 6     | >    | 方位上界(°)0   |
|          |                  |         |      |      |       |      |            |

Figure 3.17 Silent setting

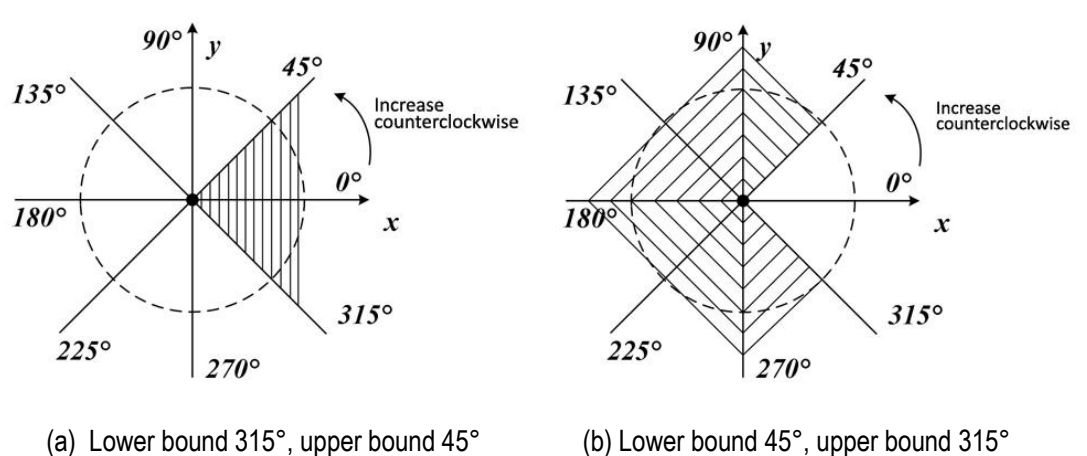

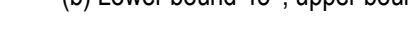

Figure 3.18 Setting silent area

#### 3.6.7 Data filter function

The software can filter the input target original points, such as the target within the preset speed range or within the preset height range. The software provides two methods of data filtering, one is to select the range of target parameters to be processed; the other is to filter out the parameters to meet the target range.

The first type, select the range of target parameters to be processed, the corresponding setting position is: "software settings / data filtering / selection area". If a parameter is checked, only the upper boundary of  $\geq$  upper bound and  $\leq$  lower

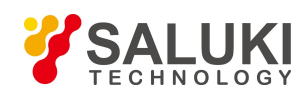

bound is processed during data processing. Taking the distance as an example, if the distance selection is checked, the lower bound is set to 500 and the upper bound is set to 1000, only the original trace with the slant range in the range [500, 1000] is actually processed.

The second type, the filter parameter meets the target of the setting range, and the corresponding setting is "software setting / data filtering / exclude". If an option is checked, the original point of each parameter  $\geq$  corresponding upper bound and  $\leq$  corresponding lower bound is ignored during data processing. For example, if the first item is checked, and the lower bound of the mode is 0, the upper bound is 1; the lower bound is 500, the upper bound is 1000; the lower bound is 30, the upper bound is 60; the lower bound is 0, upper bound It is 10; the lower bound is -3, the upper bound is 3; the lower bound is 0, and the upper bound is 50. At this time, during subsequent data processing, the relevant original trace below will be filtered out .

Mode  $\in \{0,1\}$ Distance  $\in [500,1000]$ Orientation  $\in [30,60]$ Pitch  $\in [0,10]$ Velocity  $\in [-3,3]$ Amplitude  $\in [0,1000]$ Height  $\in [0,50]$ 

#### 3.6.8 Conversion function between longitude and latitude and distance azimuth

The software can calculate the latitude and longitude of the known target 1 and the horizontal distance and the northward azimuth angle of the target 2 relative to the target 1, calculate the latitude and longitude of the target 2; or the known latitude and longitude of the target 1 and the latitude and longitude of the target 2, and calculate the target 2 relative to The horizontal distance of target 1 and the function of the northward azimuth. To achieve distance and azimuth conversion latitude and longitude, you need to enter the latitude and longitude of target 1 (example: longitude 105.851535, latitude 38.512354, unit: degree), and the horizontal distance and north azimuth of target 2 relative to target 1, then click "calculate The latitude and longitude button can get the latitude and longitude (unit: degree) of the target 1 and the target 2, and then click the "calculate the distance orientation" button to get the target. 2 Horizontal distance and north azimuth relative to target 1.

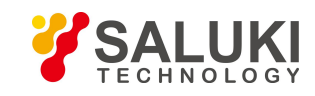

|    | 七人机         | <b>雷达</b> 条统                         |     |
|----|-------------|--------------------------------------|-----|
| 设置 | 工具          | 帮助                                   |     |
| 系统 | 训<br>別<br>亡 | <sup>周</sup> 试<br>则试记录<br>十算距离门和多普勒门 | 8 × |
| 72 | 4           | 经纬度转换距离方位                            | -   |

Figure 3.19 Open the latitude and longitude conversion distance bearing window

| 」和你们又帮助他的人 | J112 | h A    |
|------------|------|--------|
| 目标1        |      |        |
| 目标1经度      | 0    |        |
| 目标1纬度      | 0    |        |
| 目标2        |      |        |
| 目标2经度      | 0    | 计算经纬度  |
| 目标2纬度      | 0    |        |
| 距离2to1     | 0    |        |
| 方位2to1     | 0    | 计算距离方位 |

Figure 3.20 Longitude and latitude conversion distance azimuth window

# 3.7 Interface Protocol

The protocol for the track output is shown in Table 3.1. The latest points of each track are as follows:

| Based on UDP transmission, Adjustable port and IP address |                |                                                              |                |  |  |
|-----------------------------------------------------------|----------------|--------------------------------------------------------------|----------------|--|--|
| Length                                                    | Byte subscript | Meaning and number of bytes                                  | Content        |  |  |
| 120VTE                                                    | 1 - 6          | Destination address<br>(6 BYTE)                              | 0x77FFFFFFFFFF |  |  |
| IZDTIE                                                    | 7 - 12         | Source address<br>(6 BYTE)                                   | 0x77CCCCCCCCC  |  |  |
|                                                           | 13 - 16        | Azimuth sector number<br>(4BYTE)                             |                |  |  |
| 4DTTE                                                     | 17 - 20        | Number of tracks in this package (4BYTE)                     | 0 - 10         |  |  |
| 880BYTE                                                   | 21 - 900       | 10 track information, each track only sends the latest track | See table 3    |  |  |

| radies. Fi rack output interface protoco | Track output interface protocol |
|------------------------------------------|---------------------------------|
|------------------------------------------|---------------------------------|

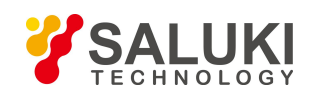

| Table 3.2 Track | information of | the latest track |
|-----------------|----------------|------------------|
|                 |                |                  |

| No. | Parameters                       | Туре  | Occupied Bytes<br>(Byte) | Note                                                      |
|-----|----------------------------------|-------|--------------------------|-----------------------------------------------------------|
| 1   | Trace number                     | int32 | 4                        | 1 - 999,999                                               |
| 2   | Timestamp (ms)                   | int64 | 8                        | Epoch time                                                |
| 3   | Distance (m)                     | float | 4                        | Slant distance                                            |
| 4   | Azimuth (°)                      | float | 4                        | Radar coordinate system                                   |
| 5   | Pitch angle (°)                  | float | 4                        | Above the water level                                     |
| 6   | Radial speed (m/s)               | float | 4                        | Stay away from being negative,<br>close to being positive |
| 7   | Target strength                  | int32 | 4                        | Dimensionless                                             |
| 8   | Longitude (°)                    | float | 4                        | 1                                                         |
| 9   | Latitude (°)                     | float | 4                        | 1                                                         |
| 10  | Altitude (m)                     | float | 4                        | 1                                                         |
| 11  | Eastward speed ve (m/s)          | float | 4                        | Speed in X direction, increase to positive                |
| 12  | Northward speed vn (m/s)         | float | 4                        | Speed in Y direction, increase to<br>positive             |
| 13  | Vertical speed vz (m/s)          | float | 4                        | Speed in Z direction, increase to<br>positive             |
| 14  | x (m)                            | float | 4                        | $x = r\cos(\theta)\cos(\varphi)$                          |
| 15  | y (m)                            | float | 4                        | $y = r\cos(\theta)\sin(\varphi)$                          |
| 16  | z (m)                            | float | 4                        | $z = r\sin(\theta)$                                       |
| 17  | Whether this time is<br>relevant | int32 | 4                        | Determine if it is an extrapolation point.                |
| 18  | Number of tracked times          | int32 | 4                        | 1                                                         |
| 19  | Lost numbers                     | int32 | 4                        | When the number of losses is 4, the track is terminated.  |
| 20  | Reserved text                    | 1     | 8                        | 1                                                         |

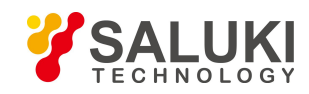

# **Chapter 4 Common Problems and Solutions**

# 4.1 Common Errors

(1) "The status of the turntable is abnormal":

Possible reason: the power supply is not grounded or the output voltage is unstable.

Solution: Replace the grounded power supply. If there is no better power supply, you can ignore this error.

(2) "Missing package: xxx, cumulative yyyyy package":

Possible reason: the network port is unstable or the network is blocked.

Solution: Check whether the network cable connection is loose. Try to prevent multiple devices from connecting to the same switch.

(3) "Missign sector: xxx, cumulative yyyyy":

Possible reason: the predetermined speed is too fast, or the instability of the radar installation center causes the turret to be unstable.

Solution: Check if the radar is level or increase "Other Radar Hardware Settings / SPR" (ie reduce the speed).

(4) "Antenna lost lock / Array lost lock":

Possible reason: the power supply is not grounded, or the current is unstable..

Solution: Replace the grounded power supply. If there is no better power supply, you can choose to reset or power off and restart.

# 4.2 Other Problems

(1) Adding or removing a computer's network card (such as a USB network port) will cause a change in the list of network cards, which may result in a change in the serial number of the working network card;

Solution: In the main interface, set/switch network port and re-select the correct network port, as shown in Figure 4.1.

| ■ 反  | 无人机雷        | 雷达系统              |  |  |
|------|-------------|-------------------|--|--|
| 设置   | 工具          | 帮助                |  |  |
| ti   | の換网に        | 1                 |  |  |
| 软件设置 |             |                   |  |  |
| 겉    | 显示设置        |                   |  |  |
| 1200 | 517 2 1-1-1 | The second second |  |  |

Figure 4.1 Switch network port

(2) During the running of the software, the computer sleeps. After restarting, it prompts "The currently selected network port stops working, please re-select the network port!", as shown in Figure 4.2.

Solution: In the main interface, set/switch network port and re-select the correct network port, as shown in Figure 4.1.

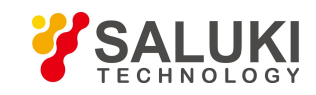

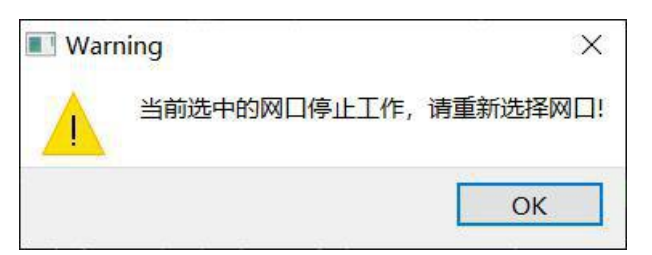

Figure 4.2 The currently selected NIC is stopped working

(3) Take up the problem of increased storage space. During the running of the software, the original traces and track information of the target will be stored in the database in real time, and some debugging status information will be output at the same time. In addition, the user may also choose to record the original message, so the working directory of the software. Will continue to increase.

Solution: Regularly clean up unwanted files, and important files define backups.

(4) Gigabit network port. The computer running on the PC software of this product must be equipped with a Gigabit Ethernet port, and the Gigabit Ethernet port is connected to the radar through the network cable to connect directly or jointly to the same switch.

Solution: Equipped with USB port accessories.

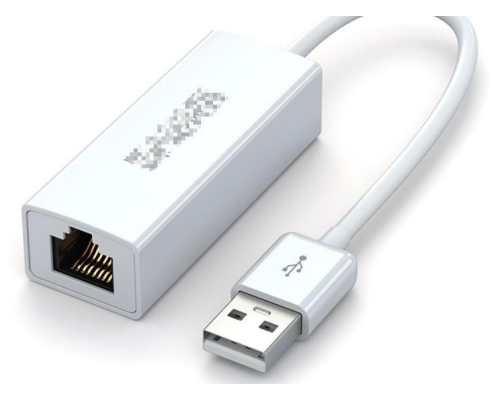

Figure 4.3 USB transfer network port

#### -END OF DOCUMENT-